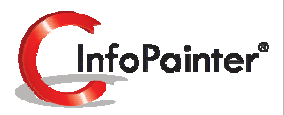

1

### Datenimport

Auch Ihre Daten sind ein ungeschliffener Rohdiamant.

InfoPainter® liefert die passenden Werkzeuge für den Schliff.

- ✓ Universeller und schneller Datenimport.
- ✓ Datenbanken, ASCII, Excel, XML, Web-Call, Zwischenablage, manuelle Quelle, ....
- ✓ Konsolidierung aus unterschiedlichen Quellen.
- ✓ Verdichtungsmodus komprimiert schon beim Import.
- ✓ Komfortable Import-Assistenten für alle Quellarten.
- ✓ SQL-Abfrage Painter.
- ✓ Projektvariablen für einfaches limitieren des Datenimports.
- ✓ Konsistenzprüfung mit/ohne Daten-Entfernung.
- ✓ Datenbereinigung fallabhängig oder generell.
- ✓ Import-Vorschau.
- ✓ Verschlüsseltes und komprimiertes Speichern.
- ✓ Über 100 Feldberechnungs-Funktionen.
- ✓ Quickstart mit Daten aus der Zwischenablage.
- ✓ Extrem schnell auch bei Millionen von Datensätzen.

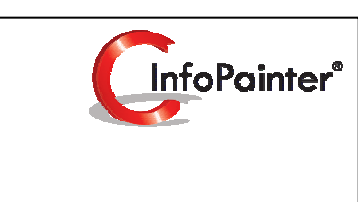

### Quellen verbinden

### 1. Quellen verbinden

- 1.1 Beziehungen der Quellen definieren
- 1.2 Verbindung erstellen (Rechnungen Kunden)
- 1.3 Verbindung erstellen (Rechnungspositionen Rechnungen)
- 1.4 Beziehungen zwischen den Quellen sind erstellt
- 1.5 Listenform der Quellen-Beziehungen

### 1.) Quellen verbinden

1.1) Beziehungen der Quellen definieren (Joins)

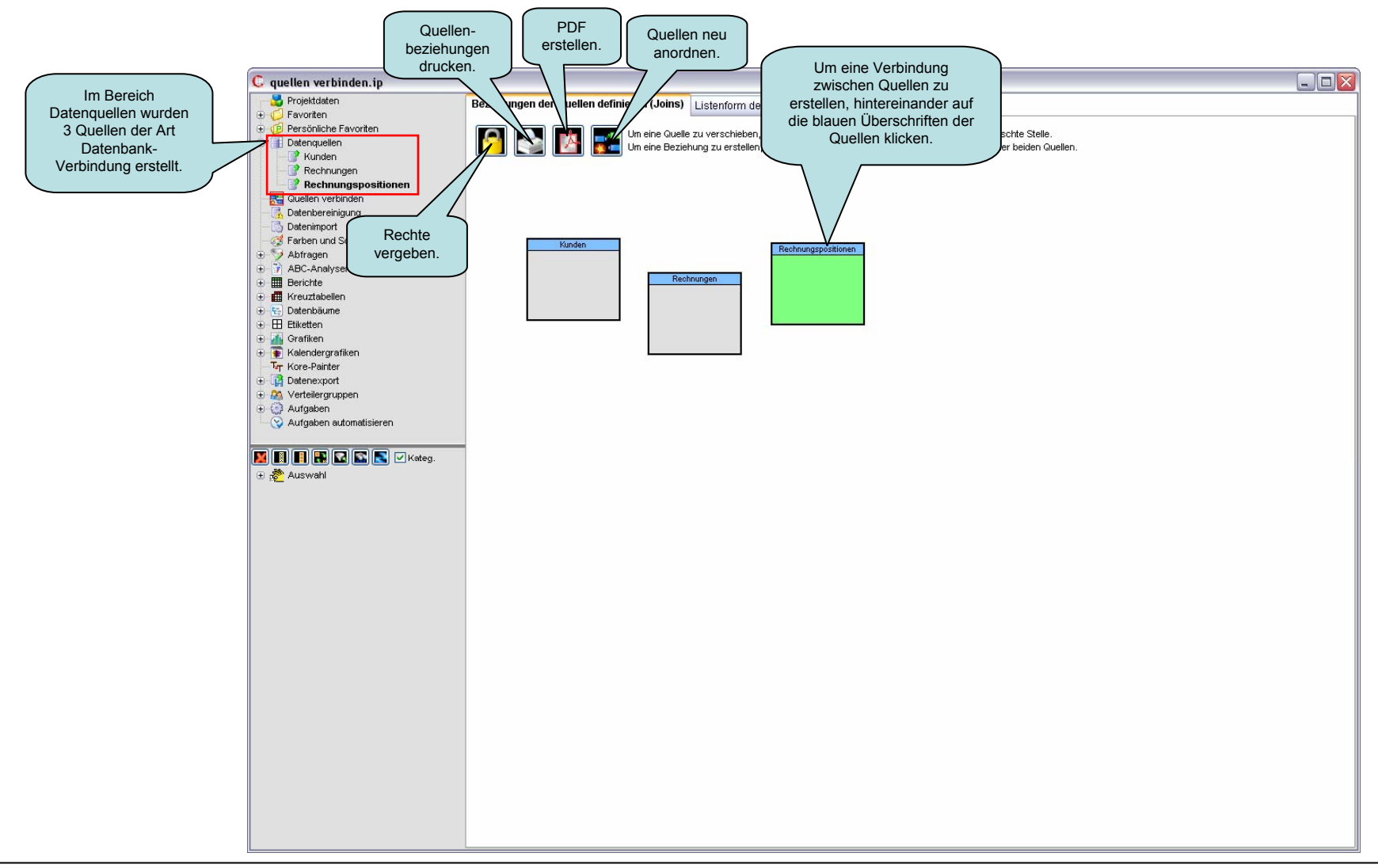

#### 1.) Quellen verbinden 1.2) Verbindung erstellen

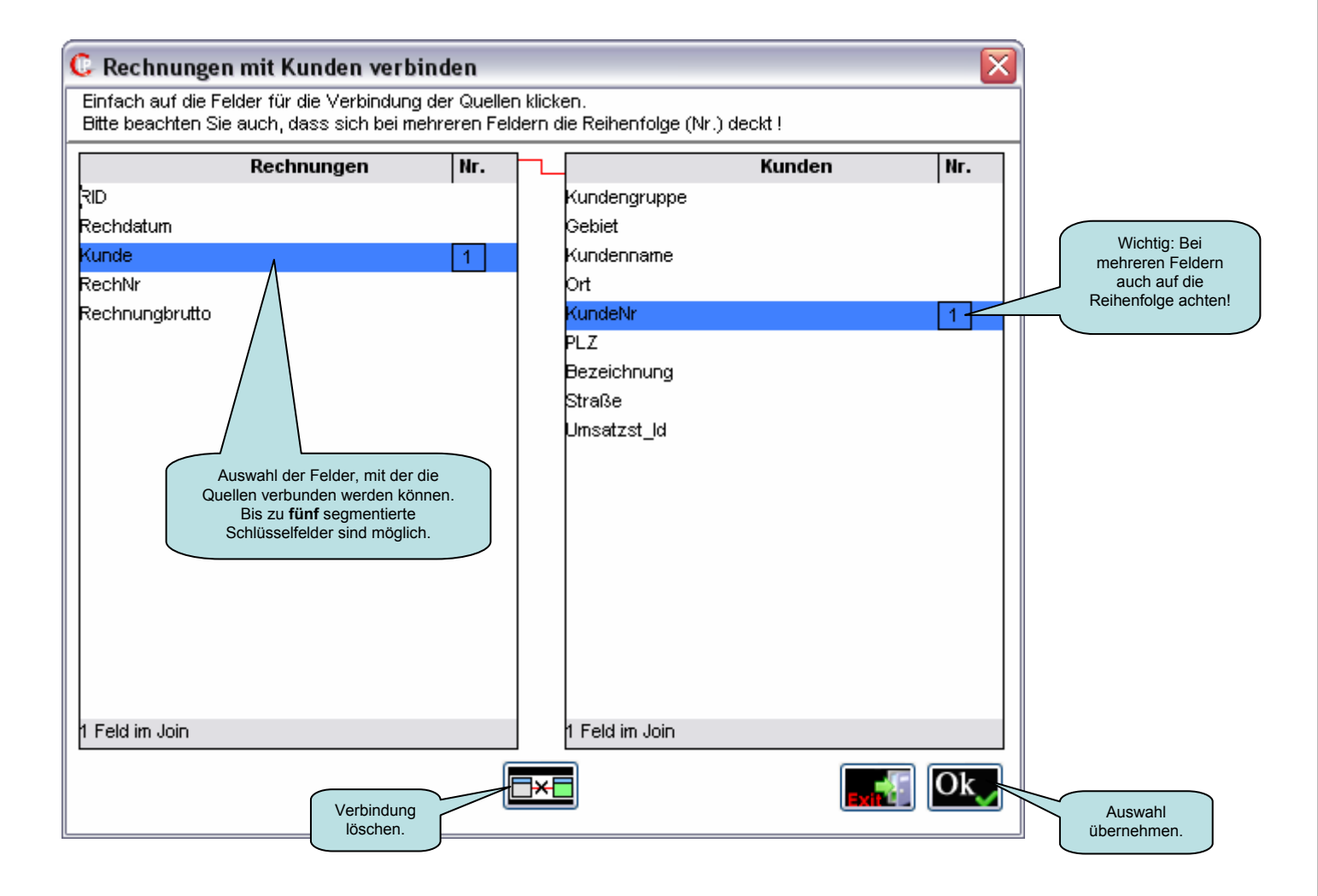

### 1.) Quellen verbinden 1.3) Verbindung erstellen

| C Rechnungspositionen mit Rec                                                        | chnungen <sup>,</sup>           | verb              | inden                        |            | ×   |
|--------------------------------------------------------------------------------------|---------------------------------|-------------------|------------------------------|------------|-----|
| Einfach auf die Felder für die Verbindur<br>Bitte beachten Sie auch, dass sich bei r | ng der Queller<br>nehreren Feld | h klick<br>tern d | en.<br>lie Reihenfolge (Nr.) | ) deckt !  |     |
| Rechnungspositioner                                                                  | n Nr.                           | ┝╌                |                              | Rechnungen | Nr. |
| RechID                                                                               | 1                               |                   | RID                          |            | 1   |
| Artikel                                                                              |                                 |                   | Rechdatum                    |            |     |
| Datum                                                                                |                                 |                   | Kunde                        |            |     |
| Einheit                                                                              |                                 |                   | RechNr                       |            |     |
| Menge                                                                                |                                 |                   | Rechnungbrutto               |            |     |
| Netto                                                                                |                                 |                   |                              |            |     |
| Monat                                                                                |                                 |                   |                              |            |     |
| Woche                                                                                |                                 |                   |                              |            |     |
| Kosten                                                                               |                                 |                   |                              |            |     |
| Position                                                                             |                                 |                   |                              |            |     |
| Mwstprozent                                                                          |                                 |                   |                              |            |     |
|                                                                                      |                                 |                   |                              |            |     |
|                                                                                      |                                 |                   |                              |            |     |
|                                                                                      |                                 |                   |                              |            |     |
|                                                                                      |                                 |                   |                              |            |     |
|                                                                                      |                                 |                   |                              |            |     |
|                                                                                      |                                 |                   |                              |            |     |
|                                                                                      |                                 |                   |                              |            |     |
| 1 Feld im Join                                                                       |                                 |                   | 1 Feld im Join               |            |     |
|                                                                                      |                                 | ]                 |                              |            |     |
|                                                                                      | E                               | ×                 |                              | Exit       | Ok  |

#### 1.) Quellen verbinden

1.4) Beziehungen zwischen den Quellen sind erstellt

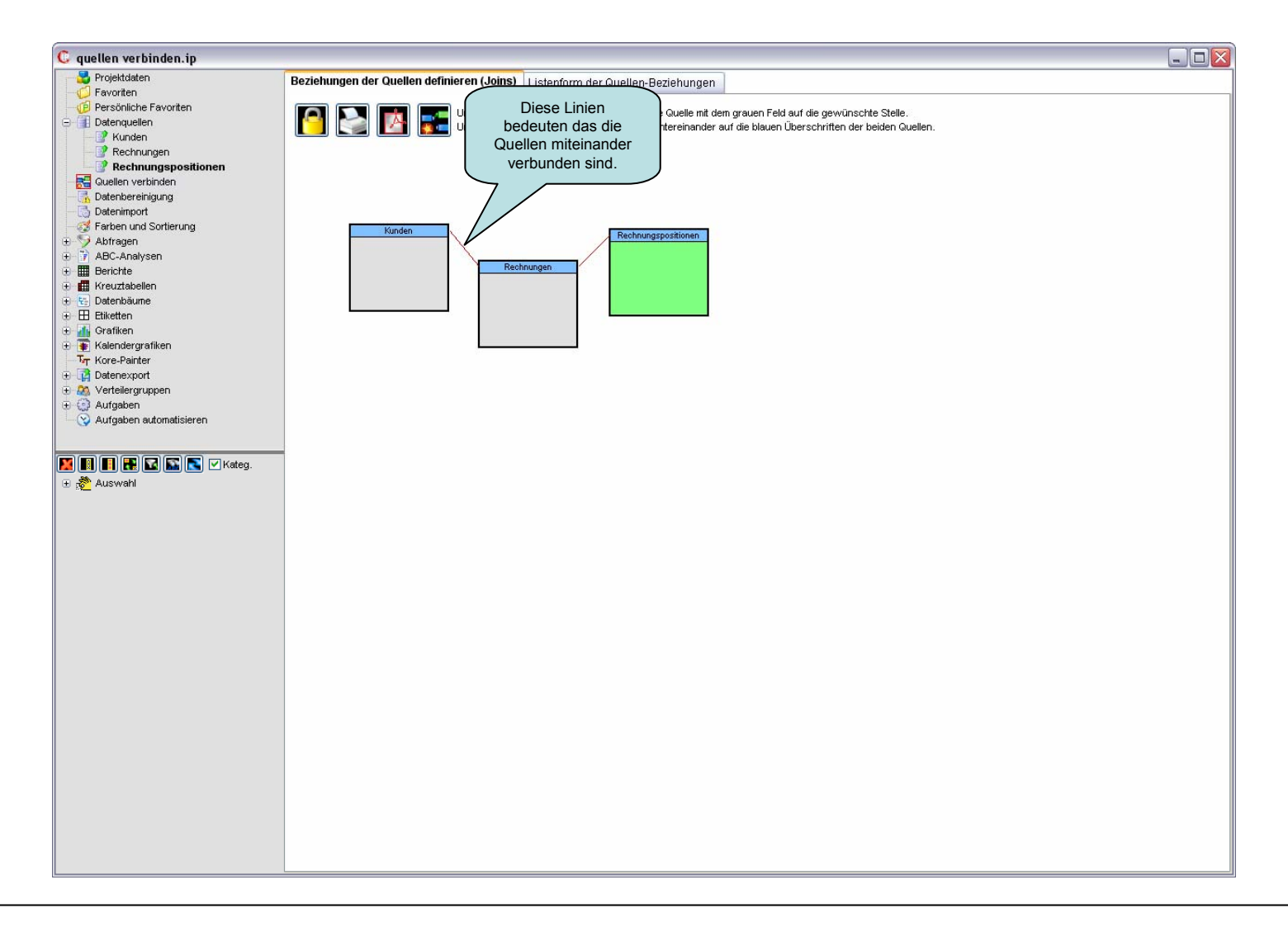

### 1.) Quellen verbinden 1.5) Listenform der Quellen-Beziehungen

Tipp: Hier brauchen Sie im Normalfall nichts angeben. Die grafische Variante der Vorderseite ist einfacher.

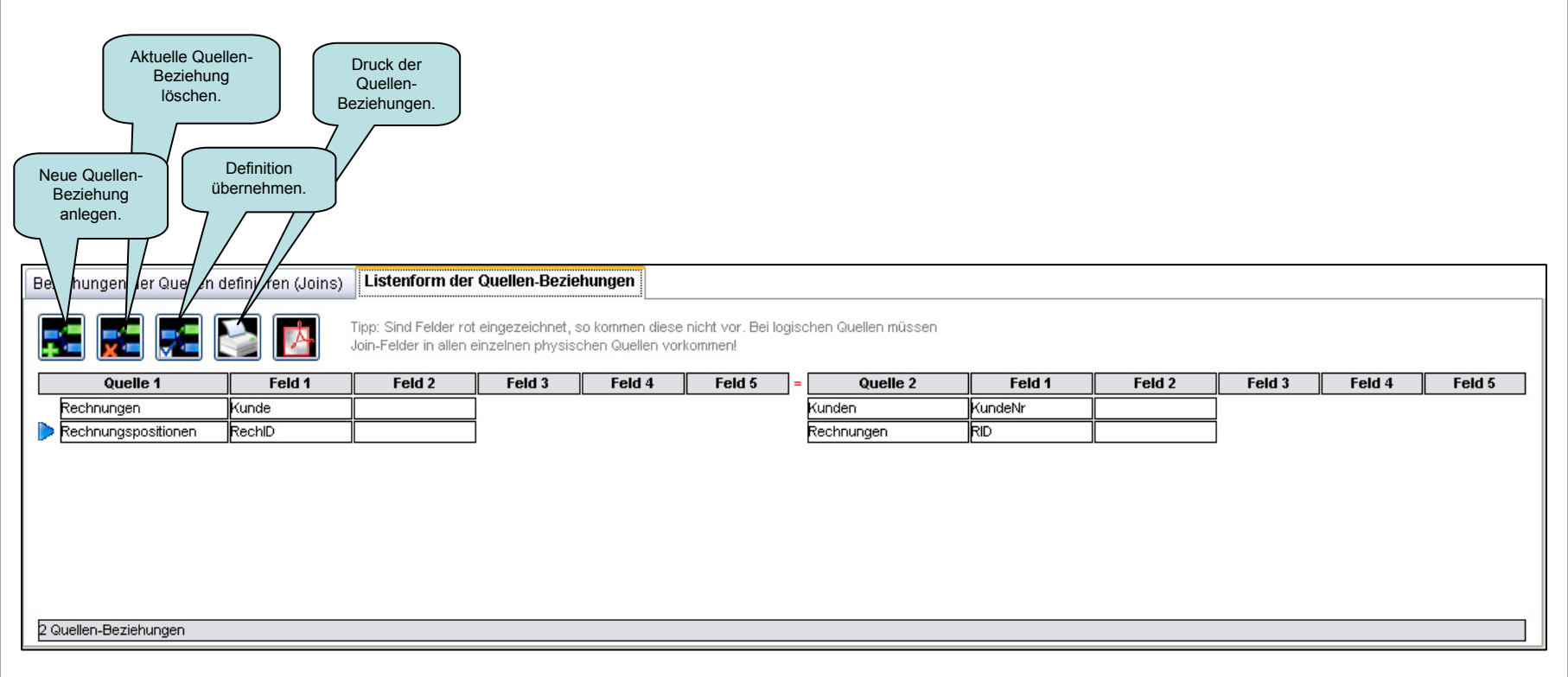

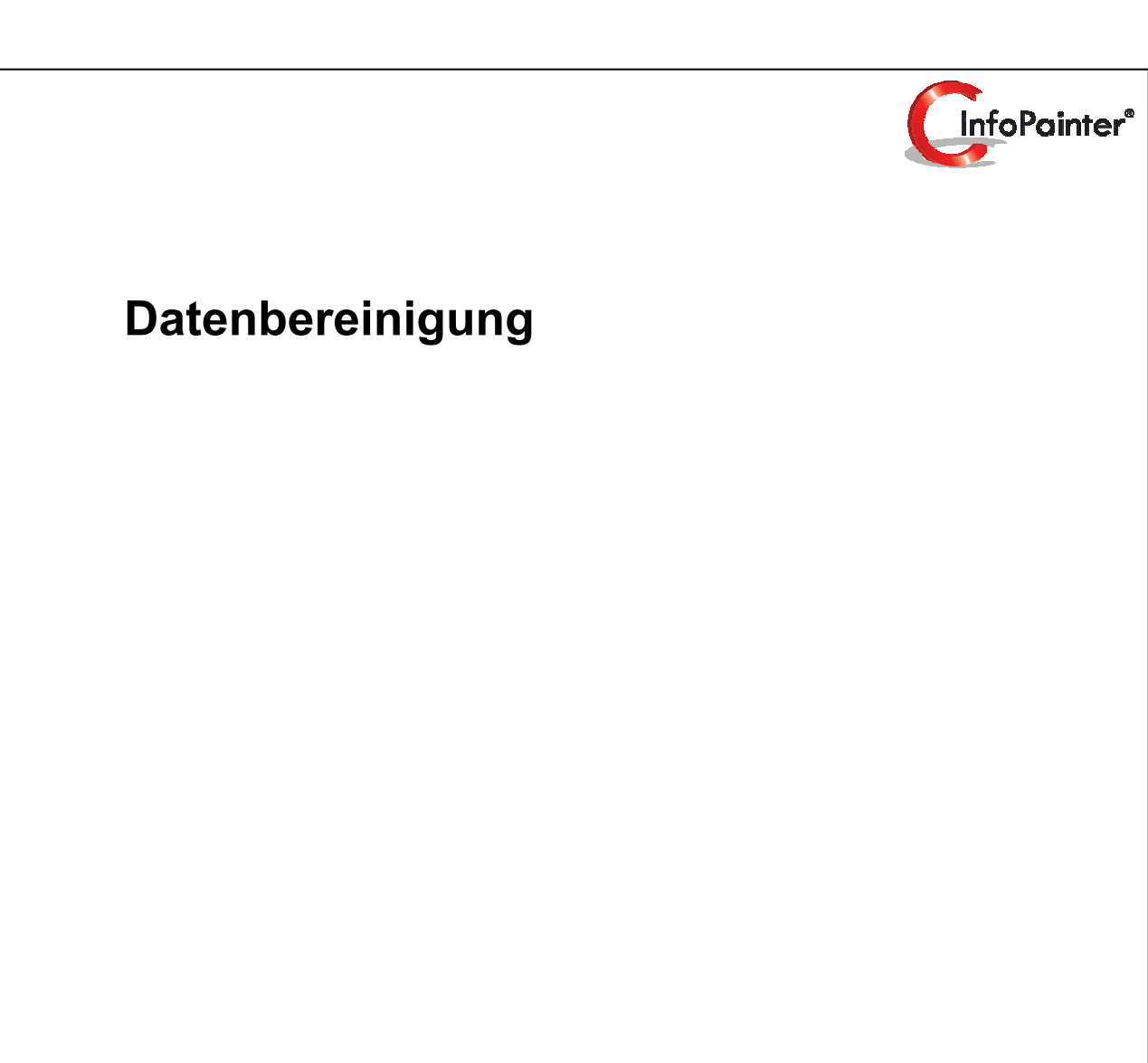

### 2. Datenbereinigung

- 2.1 Konsistenzprüfung definieren
- 2.2 Textwerte ersetzen
- 2.3 Assistent zur Übernahme von Daten
- 2.4 Definierte Textwerte zum Ersetzen
- 2.5 ABC-Analyse (mit den ersetzten Textwerten)
- 2.6 Datum mit DF umformatieren
- 2.7 Unterstützte Datumsformate
- 2.8 Zahlen korrigieren
- 2.9 Lücken suchen
- 2.10 Dublettenprüfung definieren
- 2.11 Dublettenprüfung definiert

#### 2.) Datenbereinigung

2.1) Konsistenzprüfung definieren

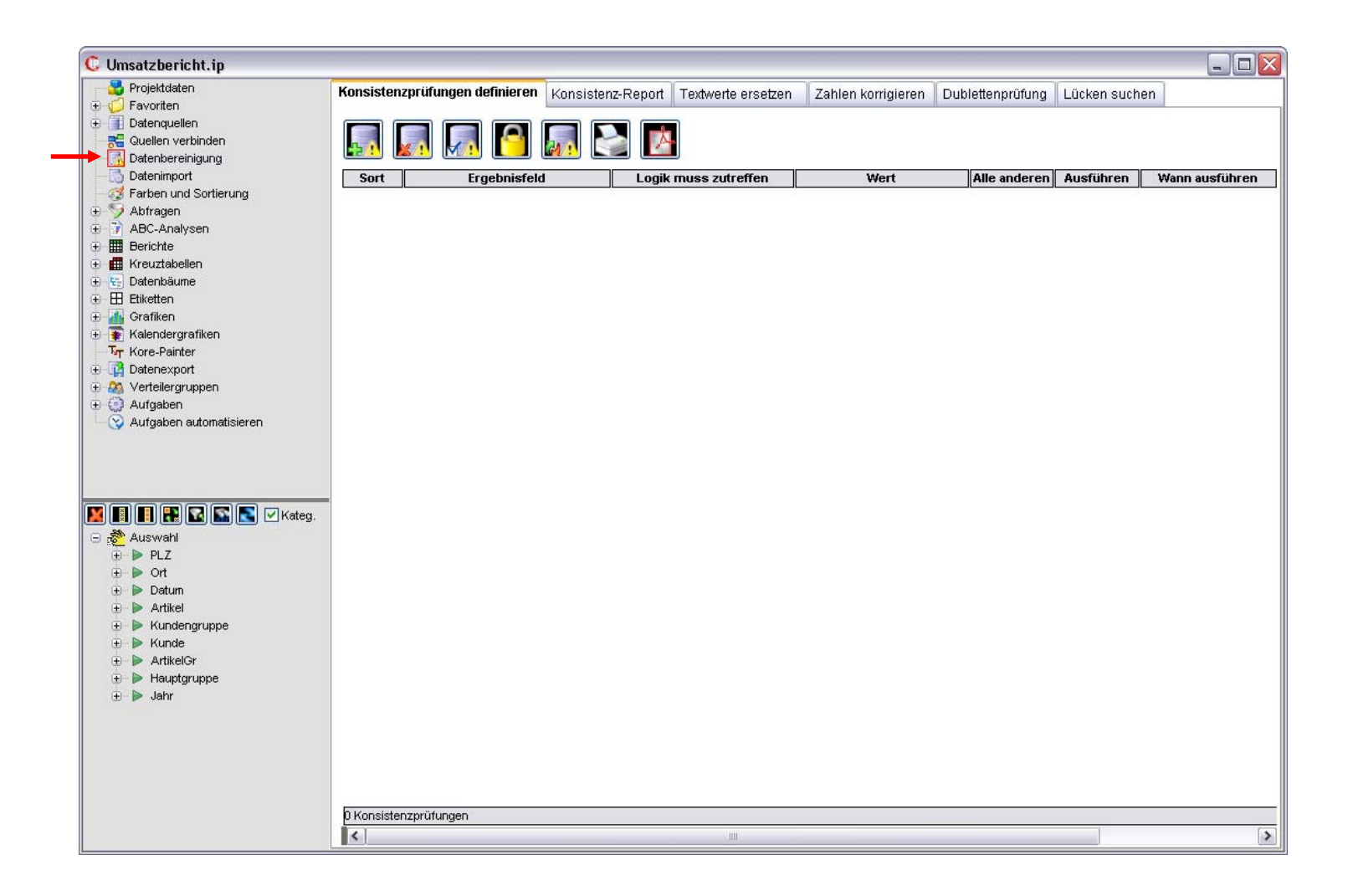

### 2.) Datenbereinigung

2.1) Konsistenzprüfung definieren

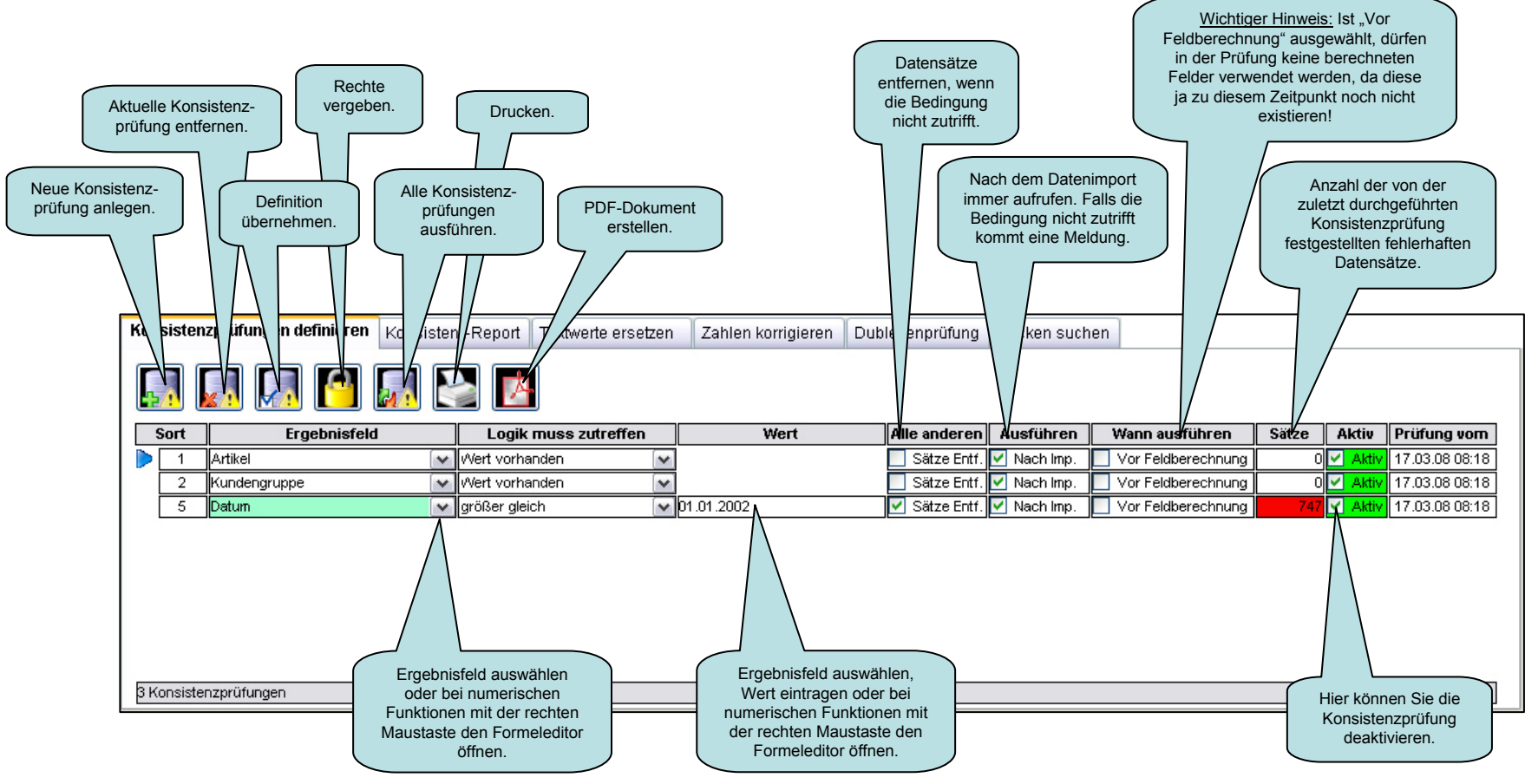

#### Erklärung zur Definition:

- Nr. 1 → Bei dem Ergebnisfeld Artikel muss ein Wert vorhanden sein.
- Nr. 2  $\rightarrow$  Bei dem Ergebnisfeld **Kundengruppe** muss ein **Wert vorhanden** sein.
- Nr. 3 → Bei dem Ergebnisfeld Datum muss der Wert größer gleich 01.01.2002 sein, alle anderen Datensätze werden entfernt.

#### 2.) Datenbereinigung 2.2) Textwerte ersetzen

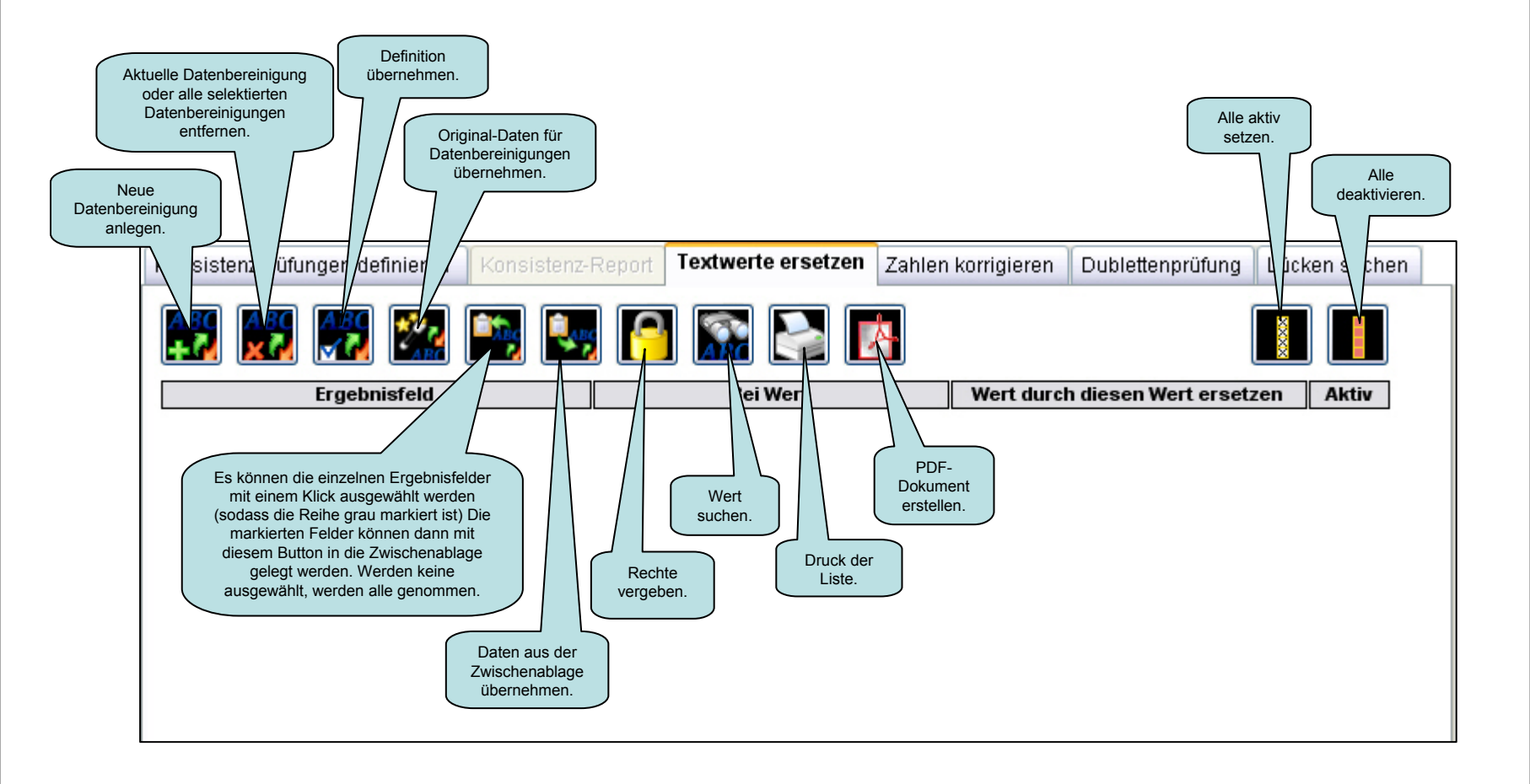

#### 2.) Datenbereinigung

2.3) Assistent zur Übernahme von Daten

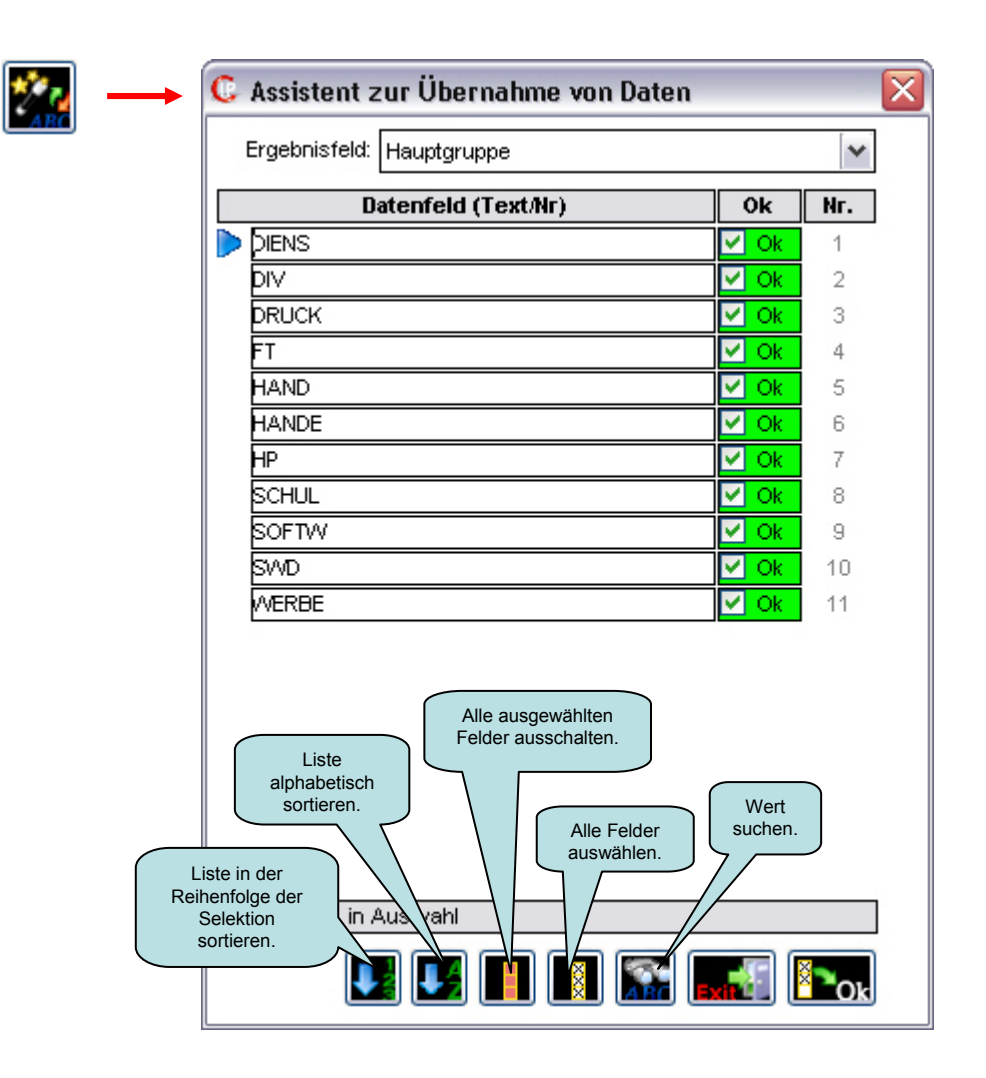

С

2.) Datenbereinigung 2.4) Definierte Textwerte zum Ersetzen

|     | Kon             | sistenzprüfungen definieren Konsist | enz-R           | Report Te | extwerte ersetzen | Zahlen | korrigieren    | Dublettenprüfung                                                          | Lück                                                           | en suche                                                     | n                                                 |
|-----|-----------------|-------------------------------------|-----------------|-----------|-------------------|--------|----------------|---------------------------------------------------------------------------|----------------------------------------------------------------|--------------------------------------------------------------|---------------------------------------------------|
|     | <u>A</u> ]<br>+ |                                     |                 | <u>-</u>  | <u>R</u>          |        |                | Hinweis: Neue Textwe<br>Zeitpunkt der Quellen- <sup>v</sup><br>verwendet. | rte wer<br>Verbind                                             | rden zum<br>en noch ni                                       | cht                                               |
|     |                 | Ergebnisfeld                        |                 |           | Bei Wert          |        | Wert durch     | diesen Wert erset:                                                        | zen                                                            | Aktiv                                                        |                                                   |
|     |                 | Hauptgruppe                         |                 | DIENS     |                   |        | Dienstleistung |                                                                           |                                                                | 🗹 aktiv                                                      |                                                   |
|     |                 | Hauptgruppe                         |                 | NV        |                   | 0      | Diverses       |                                                                           |                                                                | 🗹 aktiv                                                      |                                                   |
|     |                 | Hauptgruppe                         |                 | DRUCK     |                   |        | Druck          |                                                                           |                                                                | 🗹 aktiv                                                      |                                                   |
|     |                 | Hauptgruppe                         | F               | Т         |                   |        | Software       |                                                                           |                                                                | 🗹 aktiv                                                      |                                                   |
|     |                 | Hauptgruppe                         | $\mathbf{\sim}$ | HAND      |                   |        | Handel         | Wert eintragen.                                                           |                                                                | 🗹 aktiv                                                      |                                                   |
|     |                 | Hauptgruppe                         | $\sim$          | HANDE     |                   | 0      | Handel         | Dieses Feld muss                                                          |                                                                | 🖌 aktiv                                                      |                                                   |
|     |                 | Hauptgruppe                         | $\sim$          | -IP       |                   |        | Homepage       | belegt sein:                                                              |                                                                | 🖌 aktiv                                                      |                                                   |
|     |                 | Hauptgruppe                         | <b>~</b>        | SCHUL     |                   |        | Schulung       |                                                                           |                                                                | 🖌 aktiv                                                      |                                                   |
|     |                 | Hauptgruppe                         | <b>2</b>        | SOFTW     |                   |        | Software       |                                                                           |                                                                | 🖌 aktiv                                                      |                                                   |
|     |                 | Hauptgruppe                         | <b>~</b>        | SWD       |                   | 0      | Software       |                                                                           |                                                                | 🖌 aktiv                                                      |                                                   |
|     |                 | Hauptgruppe                         | V               | VERBE     |                   |        | Werbung        | $\wedge$                                                                  |                                                                | 🖌 aktiv                                                      |                                                   |
|     |                 |                                     |                 |           |                   |        |                | Mit einem rechten<br>Mausklick öffnet sicl<br>dieses Eingabefeld.         |                                                                |                                                              |                                                   |
| Bit | te ei           | ingeben                             |                 |           |                   |        |                | Wenn S<br>selbe                                                           | ie in mel<br>n Wert h                                          | nreren Zeiler<br>aben möcht                                  | n den<br>en,<br>mit Stra-                         |
|     | Wert            | für markierte Zeilen:               |                 |           |                   | Exit   |                | Taste + Sl<br>rechten N<br>durch<br>Dann öffne<br>Sie kör                 | hift) und l<br>Maustasto<br>diesen V<br>t sich die<br>nnen der | klicken dann<br>e in das Felo<br>Wert ersetze<br>ses Eingabe | a mit der<br>d "Wert<br>en".<br>efeld und<br>ben. |

#### 2.) Datenbereinigung

2.5) ABC-Analyse (mit den ersetzten Textwerten)

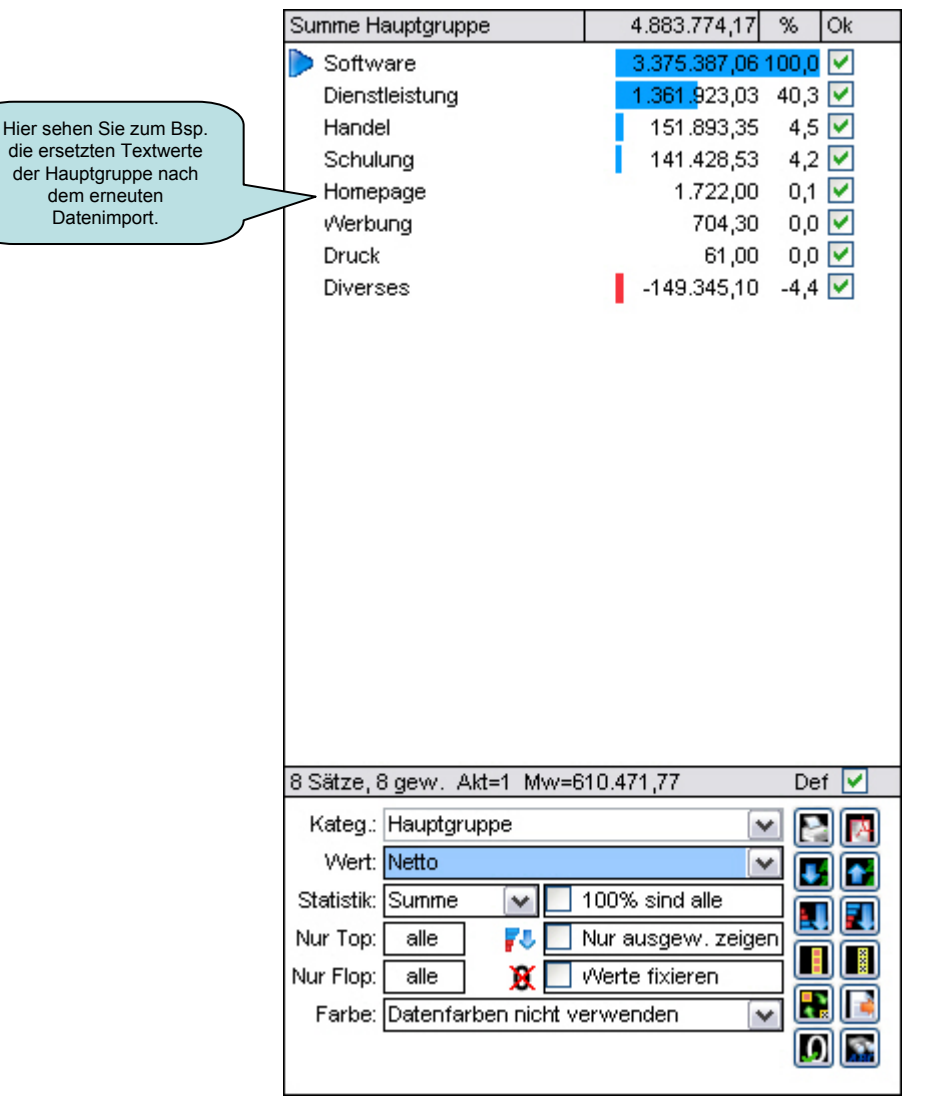

### 2.) Datenbereinigung 2.6) Datum mit DF umformatieren

Beim Datum ist auch die Umwandlung in andere Formate (vorzugsweise komprimierte Formate) möglich.

Das umformatieren vom Datum ist nur mit den Rohdaten möglich (nicht mit berechneten Feldern!).

Das zu formatierende Ergebnisfeld (hier Datumsname) muss (bei der Definition der Ergebnisfelder) vom Datentyp "Text oder Nummer" sein.

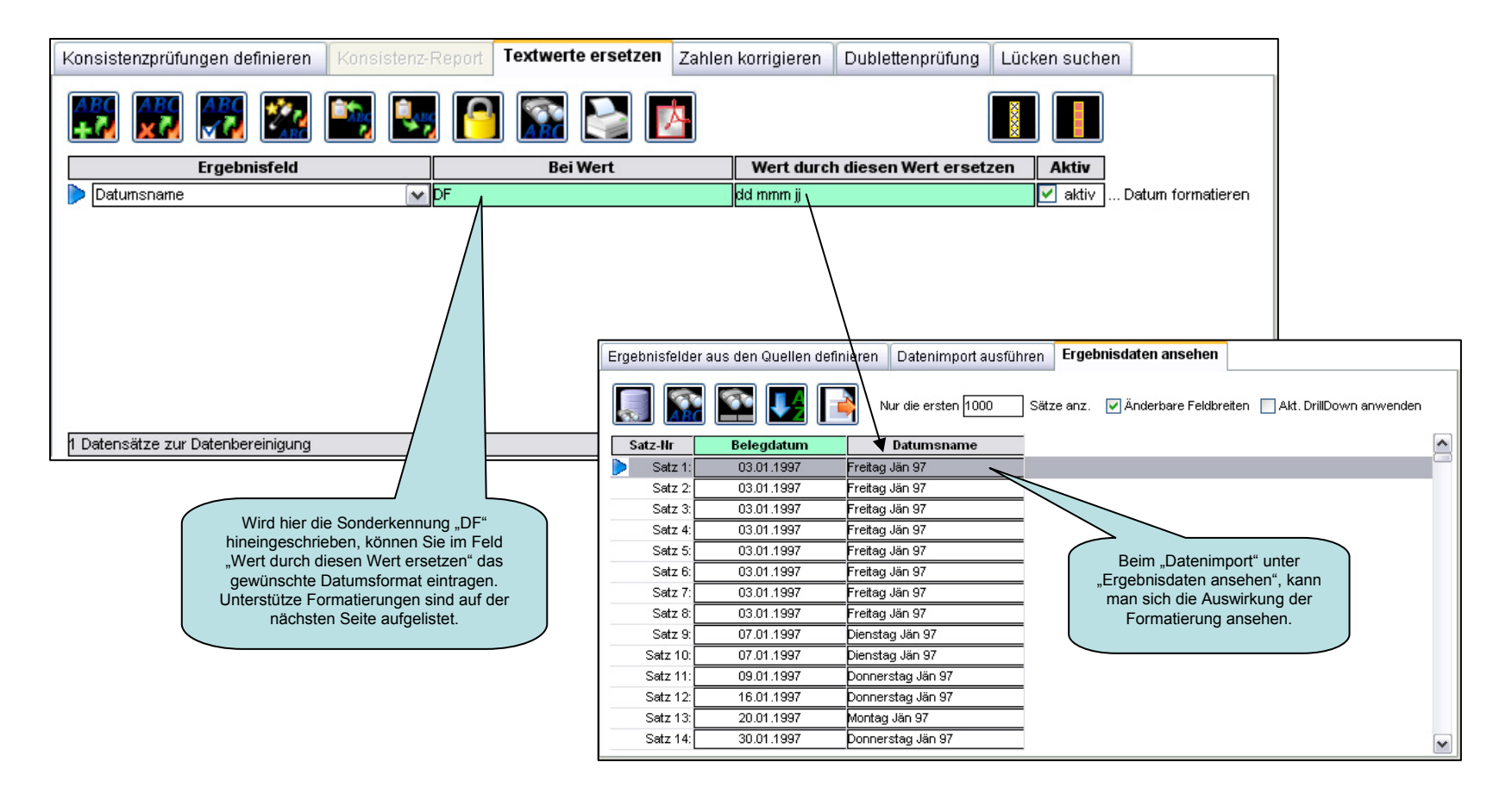

### 2.) Datenbereinigung

2.7) Unterstützte Datumsformate

### Diese Datumsformate werden unterstützt:

### ➤ <u>Tag (day):</u>

| Montag-Freitag | Mo-Fr | 01-31 | 1-31 |
|----------------|-------|-------|------|
| tttt           | ttt   | tt    | t    |
| TTTT           | TTT   | TT    | Т    |
| dddd           | ddd   | dd    | d    |
| DDDD           | DDD   | DD    | D    |

### > Monat (month):

| Jänner-Dezember | Jän-Dez | 01-12 | 1-12 |
|-----------------|---------|-------|------|
| mmmm            | mmm     | mm    | m    |
| MMMM            | MMM     | MM    | М    |

### > Quartal (quarter):

| <u>Q1-Q4</u> | 1-4 |
|--------------|-----|
| qq           | q   |
| QQ           | Q   |

### > Jahr (year):

| Bsp.: 2007 | Bsp.: 07 |
|------------|----------|
| jjjj       | jj       |
| JJJJ       | JJ       |
| уууу       | уу       |
| YYYY       | YY       |

2.) Datenbereinigung

2.8) Zahlen korrigieren

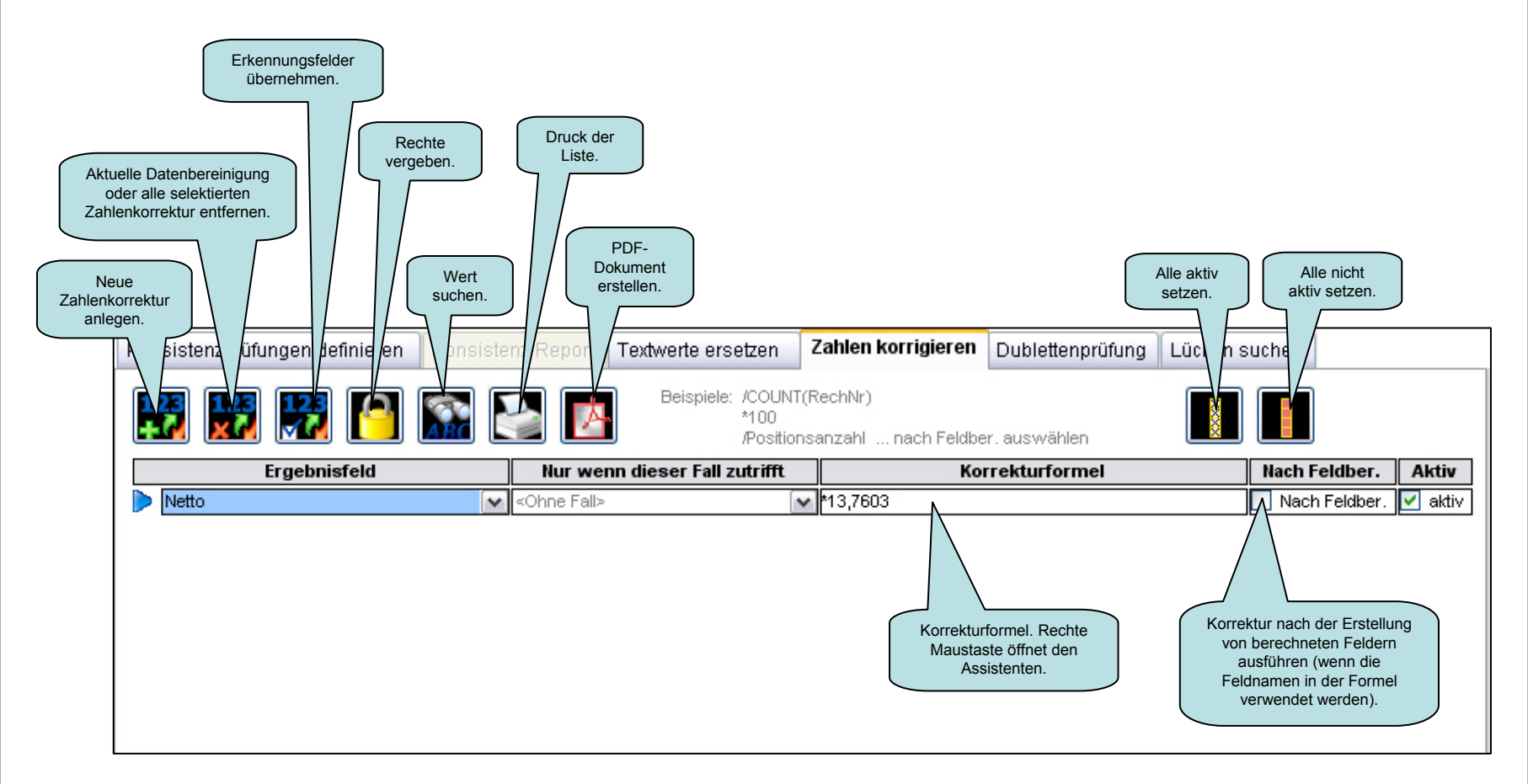

#### 2.) Datenbereinigung 2.9) Lücken suchen

Diese Funktion hat nichts mit der Datenbereinigung direkt zu tun. Sie hilft Ihnen, Lücken in geschlossenen Nummerkreisen zu finden.

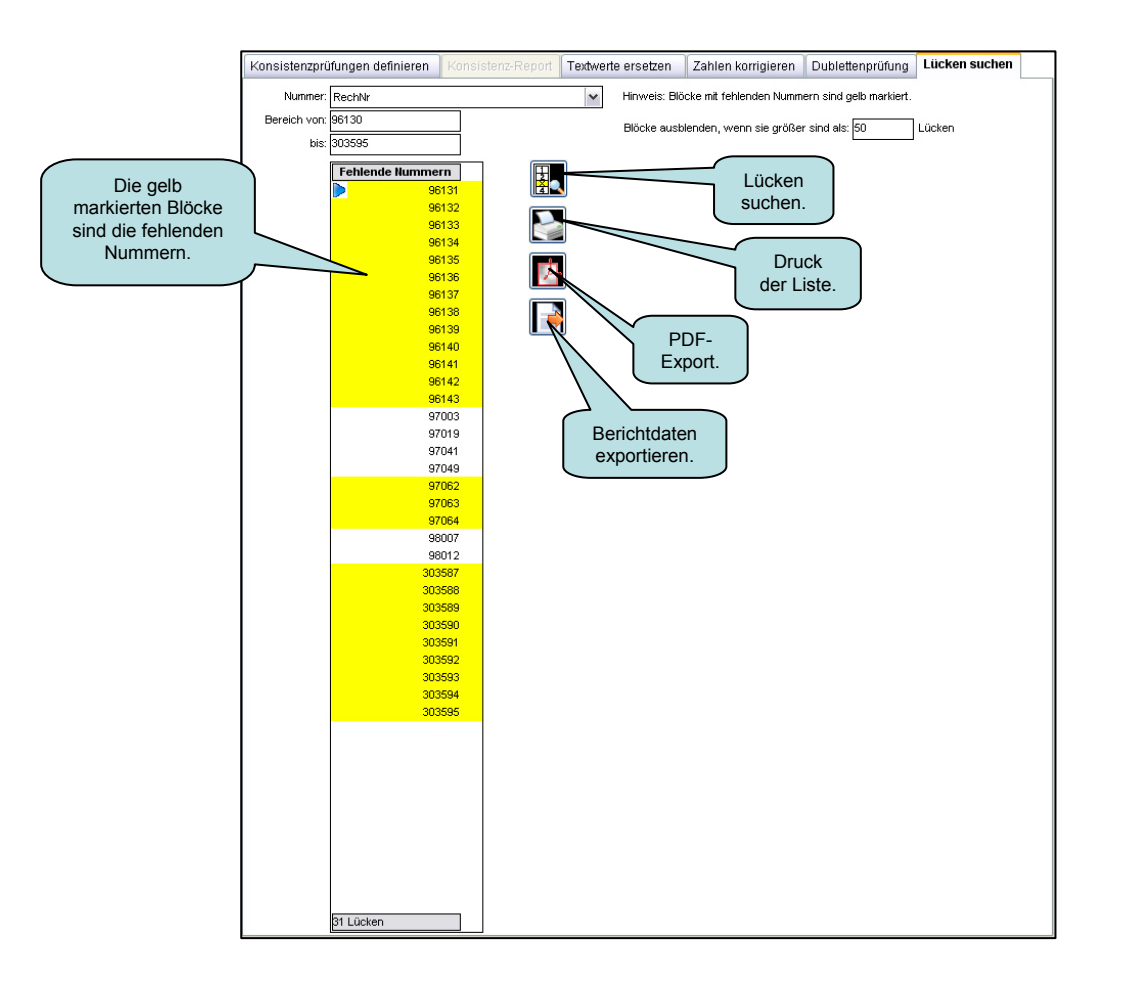

### 2.) Datenbereinigung 2.10) Dublettenprüfung definieren

Die Dublettenprüfung soll Ihnen helfen z.B.: die Kunden die Sie doppelt oder mehrfach angelegt haben, wo z.B. nur der Name anders geschrieben wurde, zu finden.

Um die Dubletten Ihrer Daten zu erkennen, können Sie im Bereich "Datenimport" bei den Ergebnisfeldern ein "Berechnetes Feld" mit der Funktion "Dublettenprüfung" erstellen.

<u>Tipp:</u> Ein zweites Ergebnisfeld mit der Funktion "Anzahl eines Textes als Zahl" ist praktisch, damit Sie im kategorischen DrillDown die Dubletten einfach selektieren können.

Die Dublettenprüfung kann aber auch

mit diesem Button

ausgeführt werden.

Dieser erzeugt den Dublettenschlüssel und berechnet die Anzahl der Dubletten, gleicht diese an und löscht anschließend die erzeugten Felder wieder. Damit können Sie sofort bereinigte Daten in zum Bsp. zusammengefassten Berichten verwenden, ohne gleich die Datenquellen zu bereinigen (Bsp.: für Mailings).

D

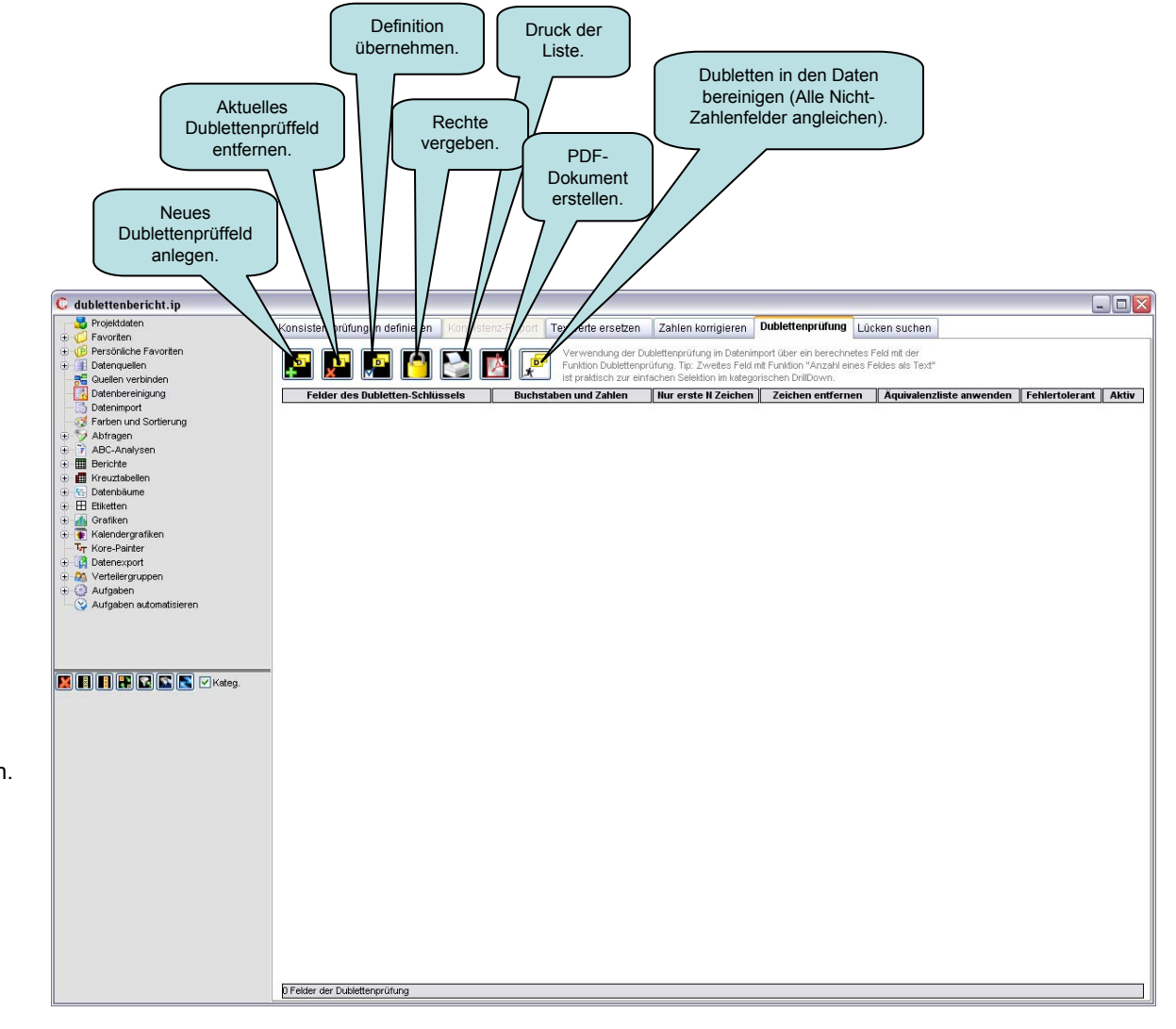

### 2.) Datenbereinigung 2.11) Dublettenprüfung definiert

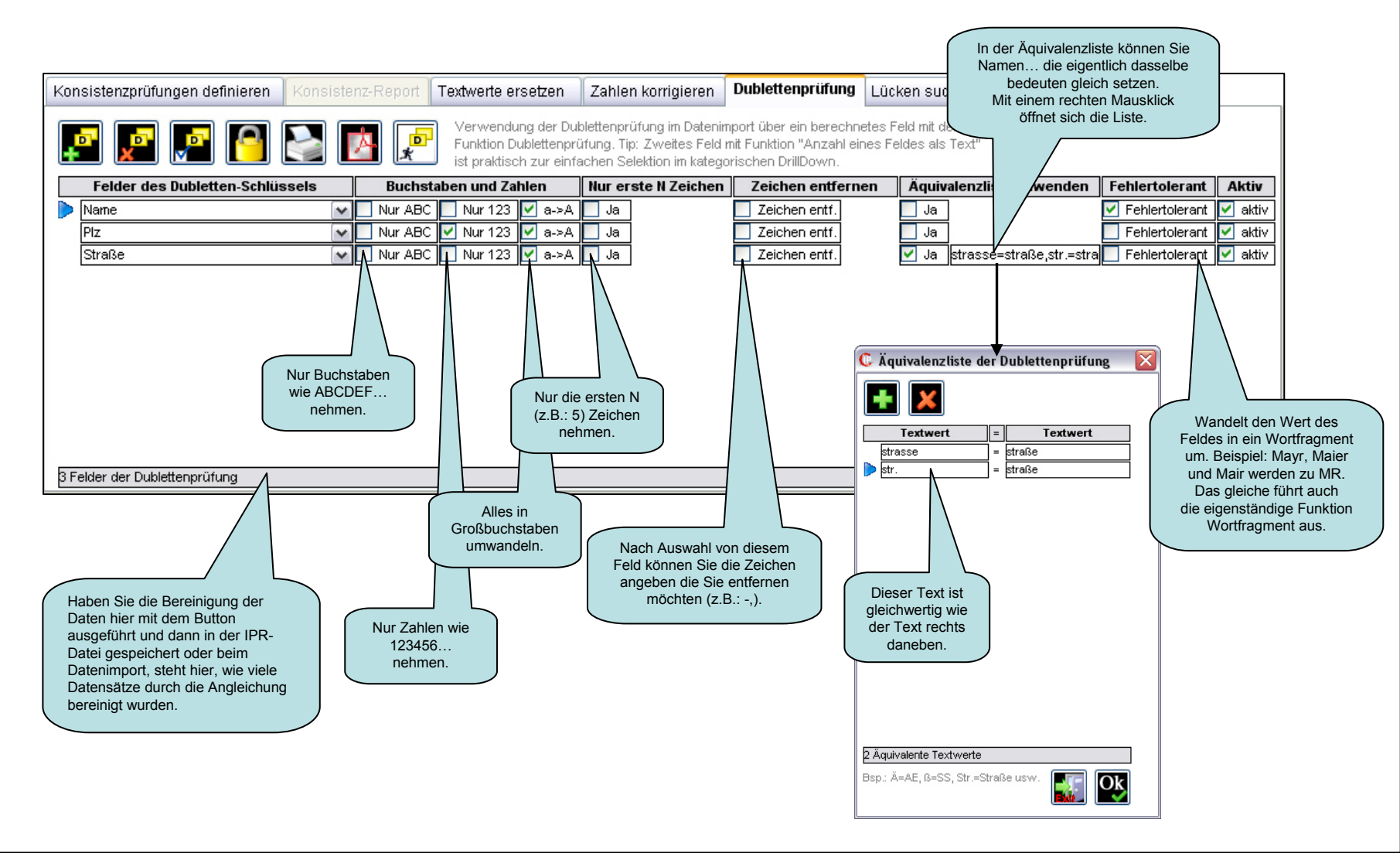

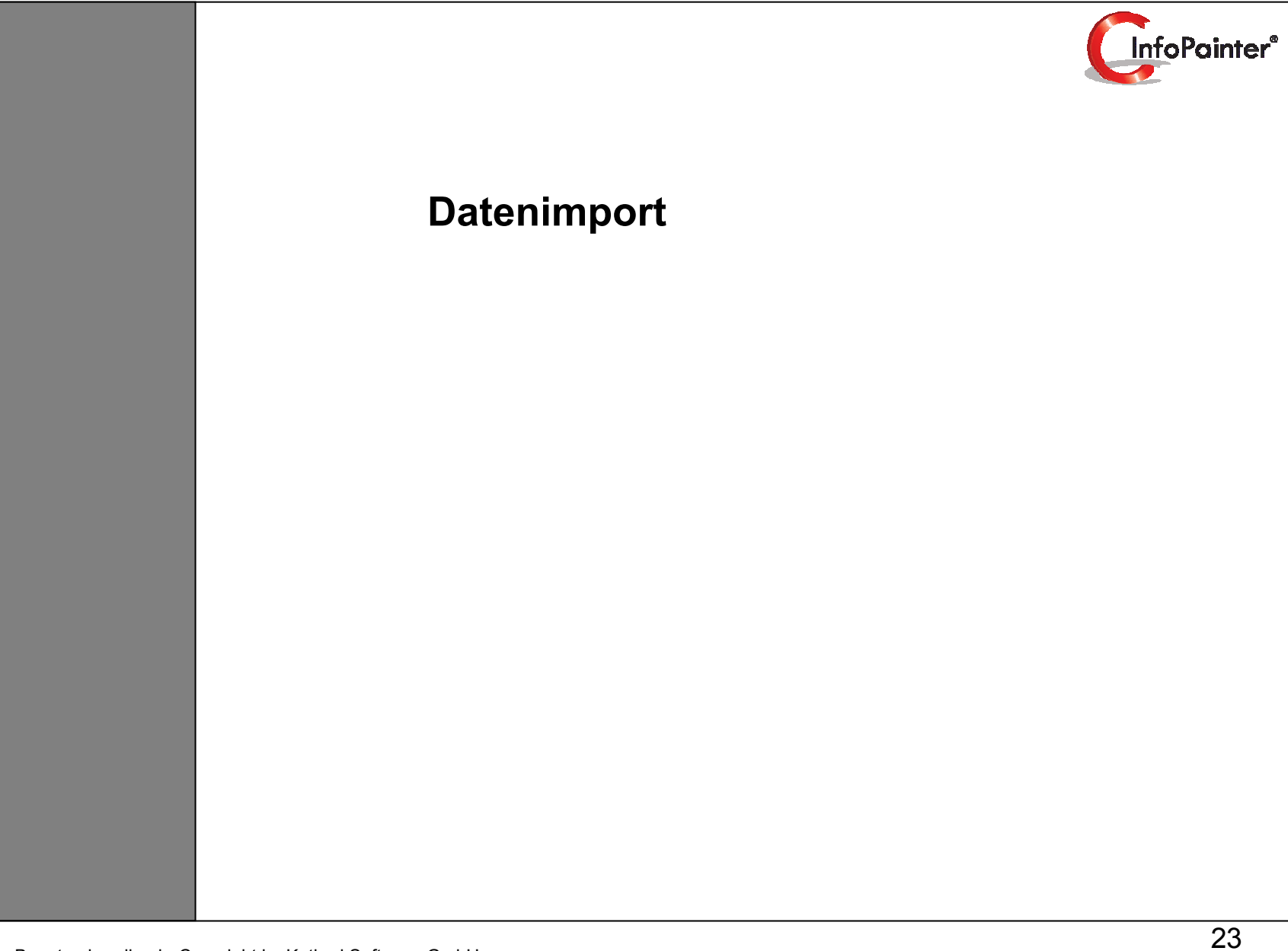

### 3. Datenimport

3.1 Ergebnisfelder aus den Quellen definieren

3.2 Ergebnisfeld-Assistent

3.3 Fertig definierte Ergebnisfelder

3.4 Berechnete Felder (Funktions-Assistent)

3.4.1 Variablen in berechnete Felder einbinden

3.5 Text-Funktionen (Teil 1, 2, 3, 4, 5, 6, 7, 8, 9)

- 3.6 Rechen-Funktionen (Teil 1, 2, 3, 4, 5)
- 3.7 Datums-Funktionen (Teil 1, 2, 3)

3.8 Zeit-Funktionen (Teil 1, 2)

- 3.9 Zeitpunkt-Funktionen (Teil 1, 2)
- 3.10 Datenimport ausführen
- 3.11 Ergebnisdaten ansehen
- 3.12 Importierte Daten verändern (Teil 1, 2, 3, 4)

### 4. Inkrementeller Datenimport

- 4.1 Allgemeine Erklärung
- 4.2 Variablen definieren und Vollimport Wert bestimmen
- 4.3 Abfrage (Fall) für die Langzeitdaten definieren
- 4.4 Inkrementell- oder Voll- Datenimport ausführen
- 4.5 Wie funktioniert inkrementeller Datenimport mit Plandaten

#### 3.) Datenimport

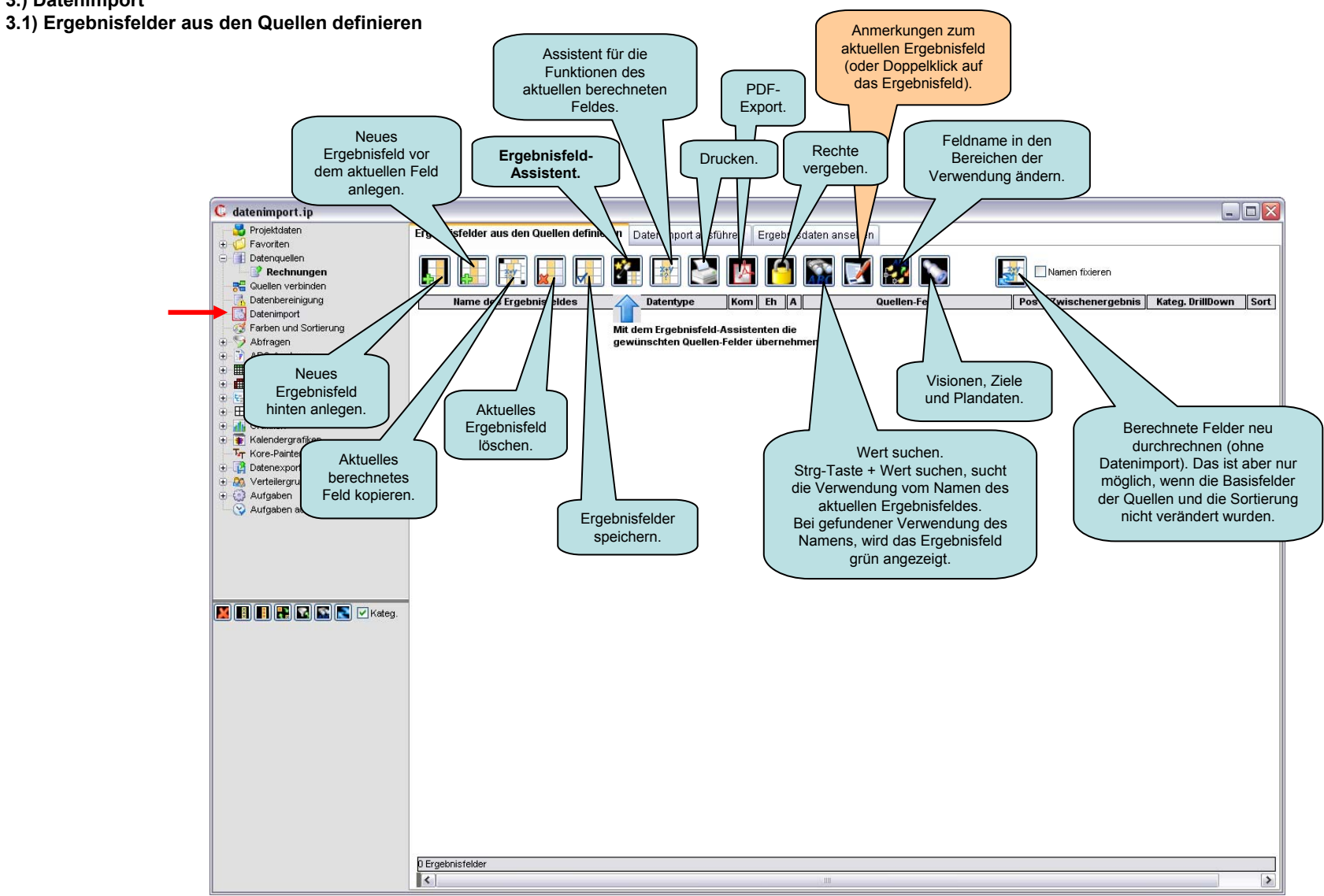

### 3.) Datenimport 3.2) Ergebnisfeld-Assistent

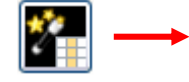

| Quelle     | Quelleofeld  | Ok  |                                                        | lbernehmen als | 1                       |
|------------|--------------|-----|--------------------------------------------------------|----------------|-------------------------|
| Pechnungen | Kundengruppe |     | Tevt Nr 🔿 Zabl                                         | O Datum O Zeit | Det+7                   |
| teennungen | Kunde        |     | Text/Nr      Zahl                                      |                | O Dat+Z                 |
|            | Belegdatum   |     | O Text/Nr O Zahl                                       | ⊙ Datum OZeit  | O Dat+Z                 |
|            | RNummer      |     | 💿 Text/Nr 🔘 Zahl                                       | O Datum O Zeit | ◯ Dat+Z                 |
|            | Piz          |     | 💿 Text/Nr 🔘 Zahl                                       | ODatum OZeit   | O Dat+Z                 |
|            | Ort          | V 0 | ● Text/Nr ● Zahl                                       | ODatum OZeit   | ◯ Dat+Z                 |
|            | Netto        | V 0 | 🔘 Text/Nr 💿 Zahl                                       | 🔘 Datum 🔘 Zeit | ◯ Dat+Z                 |
|            | Fibucode     | 0   |                                                        |                |                         |
|            |              |     |                                                        |                |                         |
|            |              |     |                                                        |                |                         |
|            |              | Se  | Liste in der<br>Reihenfolge der<br>slektion sortieren. |                | Alle OK<br>ausschalten. |

#### 3.) Datenimport 3.3) Fertig definierte Ergebnisfelder

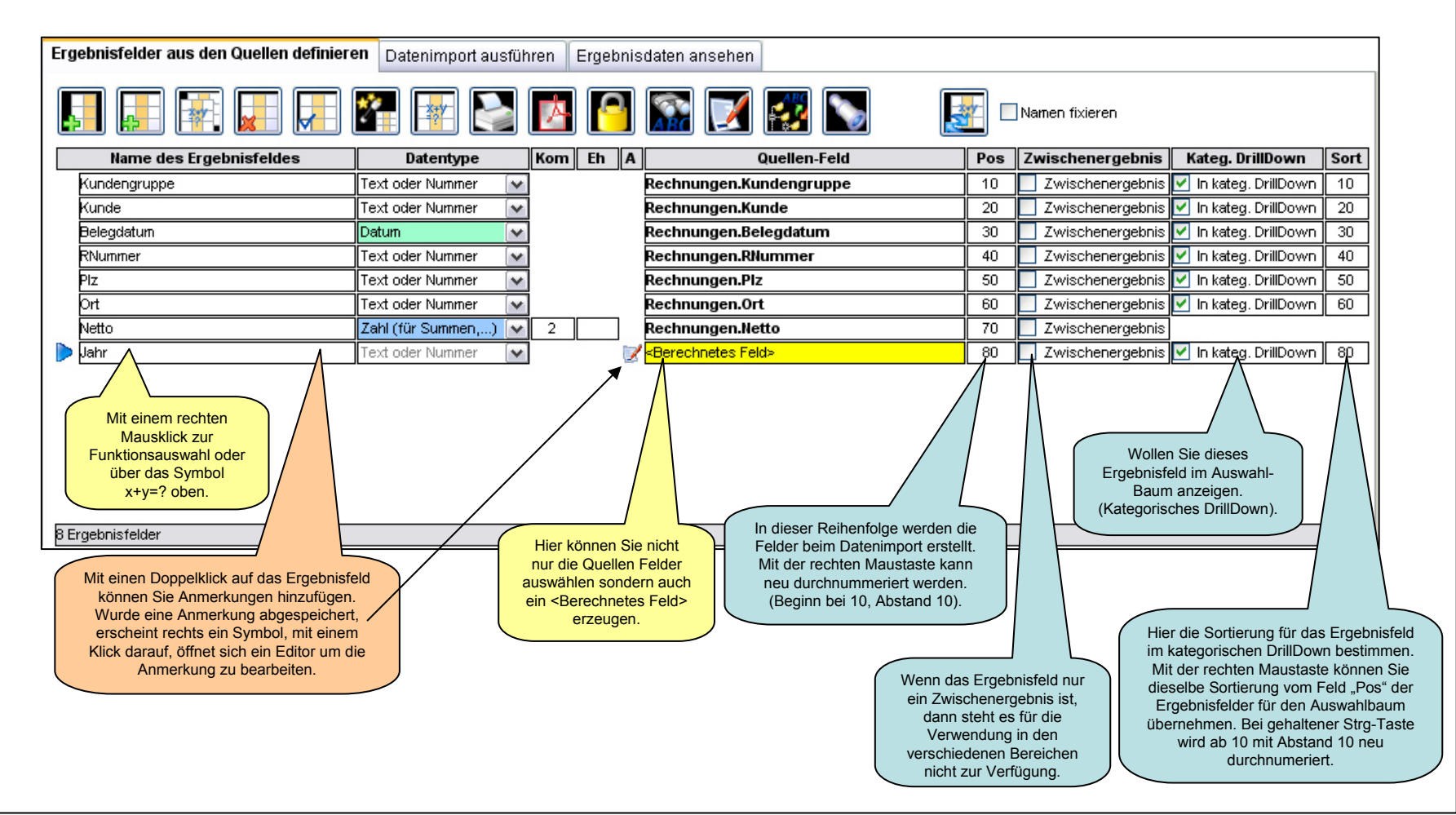

#### 3.) Datenimport

3.4) Berechnete Felder (Funktions-Assistent)

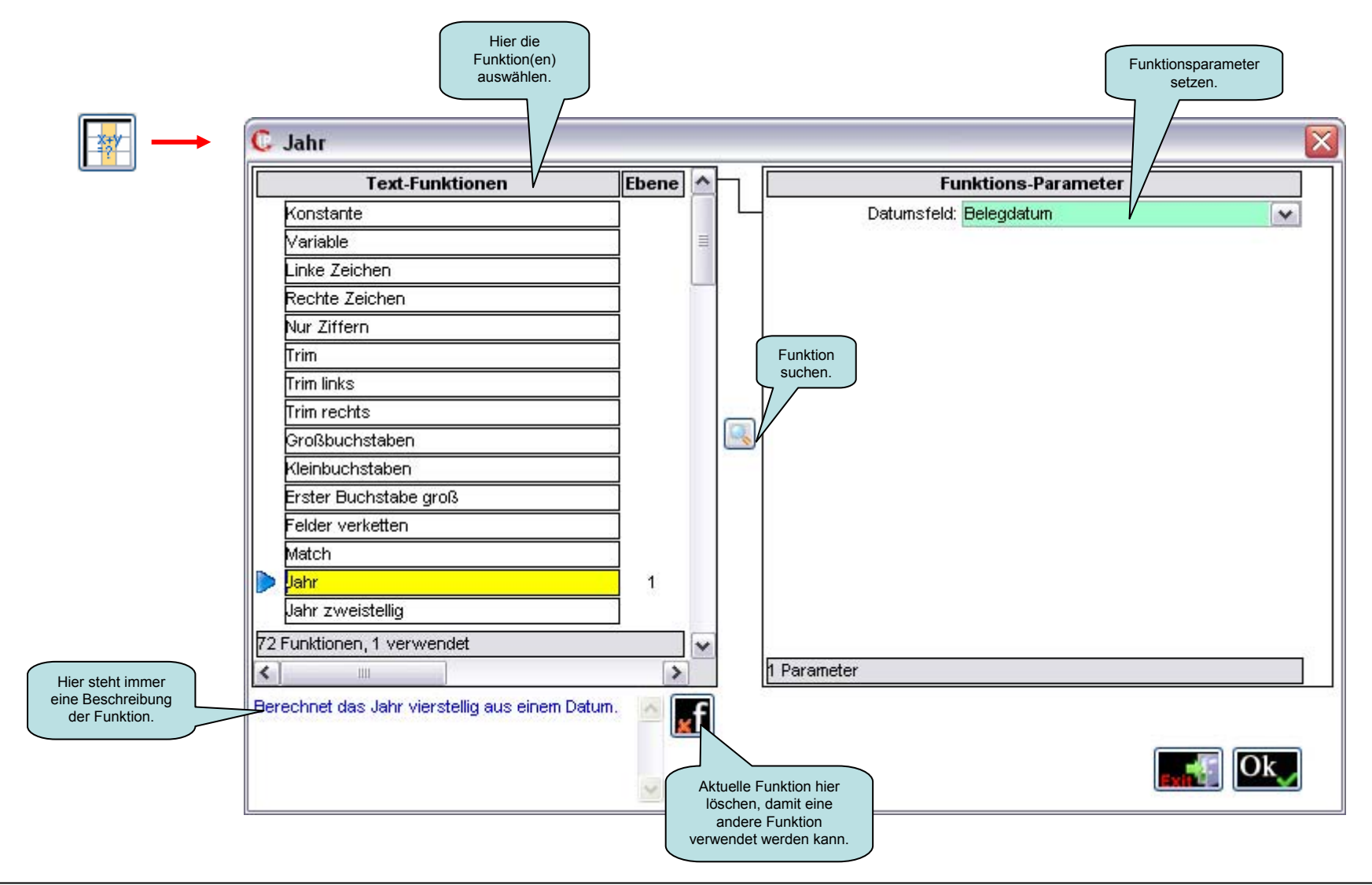

### 3.) Datenimport 3.4.1) Variablen in berechnete Felder einbinden

Variablen können mit einem : (Doppelpunkt) in allen berechneten Feldern, egal welcher Datentyp, eingebaut werden.

Vor dem Einbinden der Variable in eine Funktion, muss diese angelegt werden (Bereich: Projektdaten - Variablen).

Definition der Variable **PROZENT** vom Typ Zahl mit dem Wert 4.

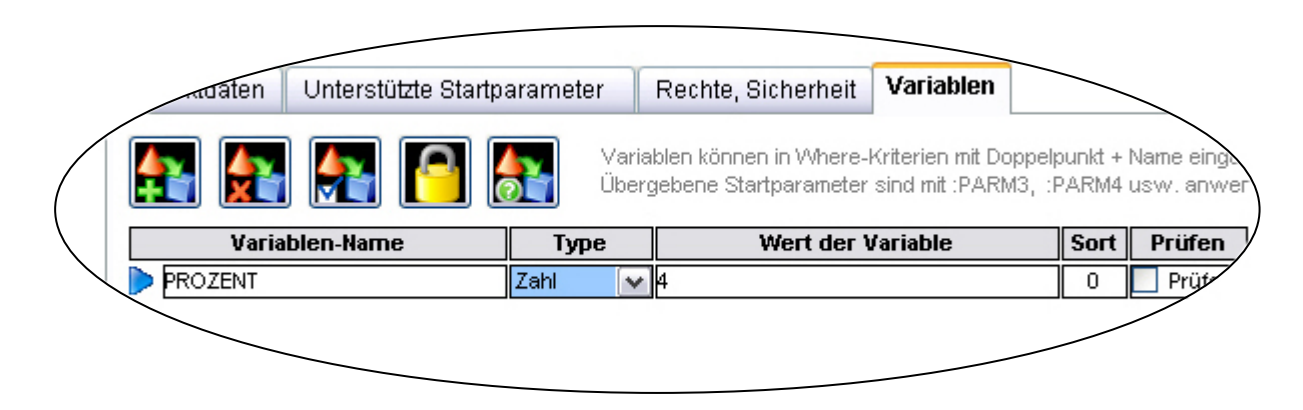

### 3.) Datenimport 3.4.1) Variablen in berechnete Felder einbinden

C Formel OffeneEuroJahre \* :PROZENT/100 **Rechen-Funktionen** Ebene ^ Formel 1 Mittelwert Variable Zahl aus Textzeile Zahl Runden Erste Zahl nehmen Minimale Zahl nehmen f Maximale Zahl nehmen Hier ein weiteres Beispiel: In der Funktion Finanzierungsbetrag Mittelwert mehrerer Zahlen wurde die Variable **PROZENT** eingebunden. Dauer aus Zeit Fallabhängige Zahlenwerte C Finanzierungsbetrag X Anzahl eines Feldes **Rechen-Funktionen** Ebene ^ Funktions-Parameter Tage zwischen 2 Datum Stunden zwischen 2 Zeiten Zahl suchen Betragsfeld: Bezahlt ¥ Prozent: PROZENT Überschneidende Dauer Zahl in Bereich suchen Y Dauerfeld: IstZahlungstage Kreuztabelle auflösen × 34 Funktionen, 1 verwendet v Dauer-Art(T,M,J): Statistik aus Einzelwerten > < 1111 Gesamtsumme berechnen Freie Formel mit Klammern, Bsp: (Wert1 + Wert2 + ∡f Vorhandene Felder Jahressumme bis Wert3) / (100 - Faktor1). Taste f in der Mitte zeigt die möglichen Funktionen wie wurzel, sin, cos, Zufallszahl usw. Abschreibungsbuchungen inanzierungsbetrag 1 Finanzierungsbetrag Von-Bis Zeitfensterstunden Zeitpunktfensterstunden Datumsfenstertage Datenblöcke zählen Geokoordinaten in Grad 34 Funktionen, 1 verwendet v > 4 Parameter < 1111 Berechnet den Finanzierungsbetrag für den ~ **⊮**f angegebnen Betrag mit dem angegebenen Prozentsatz und der angegebenen Dauer in Prozentsatz und der angegeweiten -Tagen. In einem eigenen Feld können Sie angeben,

Hier ein Beispiel: In der Funktion Formel wurde die Variable PROZENT eingebunden.

### 3.) Datenimport3.5) Text-Funktionen für berechnete Felder (Teil 1)

| Nr. | Text - Funktion       | Beschreibung                                                   |
|-----|-----------------------|----------------------------------------------------------------|
| 1   | Konstante             | Nimmt eine Konstante die eingegeben wird.                      |
| 2   | Variable              | Nimmt den Wert einer Variablen zum Zeitpunkt des Datenimports. |
|     |                       | Bitte den Variablennamen exakt eintragen.                      |
| 3   | Linke Zeichen         | Nimmt nur die linken xx Zeichen des Textes.                    |
| 4   | Rechte Zeichen        | Nimmt nur die rechten xx Zeichen des Textes.                   |
| 5   | Nur Ziffern           | Nimmt nur Ziffern (1234567890) des Textes.                     |
| 6   | Trim                  | Entfernt Leerzeichen vor und hinter dem Text.                  |
| 7   | Trim links            | Entfernt Leerzeichen vor dem Text.                             |
| 8   | Trim rechts           | Entfernt Leerzeichen hinter dem Text.                          |
| 9   | Großbuchstaben        | Wandelt den Text in Großbuchstaben um.                         |
| 10  | Kleinbuchstaben       | Wandelt den Text in Kleinbuchstaben um.                        |
| 11  | Erster Buchstabe groß | Setzt den ersten Buchstaben des Texts groß, den Rest klein.    |
| 12  | Felder verketten      | Verkettet einzelne Ergebnisfelder miteinander.                 |
| 13  | Match                 | Erklärung auf den Seiten 29 und 30.                            |
| 14  | Jahr                  | Berechnet das Jahr vierstellig aus einem Datum.                |
| 15  | Jahr zweistellig      | Berechnet das Jahr zweistellig aus einem Datum.                |

Datentyp: Text oder Nummer

### Funktion Nr. 13 - Match

Beschreibung: Die Funktion "Match" stellt fest, ob der Wert des Textfeldes ein bestimmtes Muster der Buchstaben enthält.

**Textfeld:** Wählen Sie ein Textfeld aus, indem Sie ein Muster der Buchstaben suchen möchten **Pattern:** Geben Sie da zu suchende Muster der Buchstaben ein.

| Metazeichen                       | Bedeutung                                                              |
|-----------------------------------|------------------------------------------------------------------------|
| Caret (^)                         | Anfang eines Textfeldes.                                               |
| Dollarzeichen (\$)                | Ende eines Textfeldes.                                                 |
| Punkt (.)                         | 1 Punkt . Heißt -> genau 1 Zeichen aber egal welches.                  |
| Backslash (\)                     | Den Backslash braucht man um auch Sonderzeichen verwenden zu           |
|                                   | können. Bsp.: Sie möchten \$ verwenden, dann müssen Sie \\$ schreiben. |
| Eckige Klammern []                | Bedeutet -> das es eine Gruppe ist.                                    |
| Ein Caret in eckigen Klammern [^] | Bedeutet -> alles nur nicht die Gruppe.                                |

### Metazeichen

\* (Sternchen) - Null oder mehrere . Bsp.: A\* .....null oder mehr (nichts, A, AA, AAA,...)

+ (Plus) - Ein oder mehrere. Bsp.: A+ .....ein A oder mehr als ein A (A, AAA,...)

**? (Fragezeichen)** - Null oder ein. Bsp.: A? .....null ("") oder ein A.

Beispiele dazu auf der nächsten Seite.

### Datentyp: Text oder Nummer

### Funktion Nr. 13 - Match

| Muster               | Bedeutung                                                                          |
|----------------------|------------------------------------------------------------------------------------|
| AB                   | Irgendein Text der AB enthält. Bsp.: ABA, DEABC, graphAB,                          |
| B*                   | Irgendein Text der 0 oder mehrere B's enthält. Bsp.: AC, B, BB, BBB, ABBBC,        |
| AB*C                 | Irgendein Text der das Muster AC, ABC, ABBC, enthält (kein B oder mehrere B's).    |
| AB+C                 | Irgendein Text der das Muster ABC, ABBC, ABBBC, enthält (1 oder mehrere B's).      |
| ABB*C                | Irgendein Text der das Muster ABC, ABBC, ABBBC, enthält (1 B und 0 oder mehr B's). |
| ^AB                  | Ein Text der mit AB beginnt.                                                       |
| AB?C                 | Irgendein Text der das Muster AC, ABC (0 oder 1 B) enthält.                        |
| ^[ABC]               | Irgendein Text beginnend mit A, B oder C.                                          |
| [^ABC]               | Irgendein Text der einen anderen Buchstaben als A, B oder C enthält.               |
| ^[^abc]              | Irgendein Text der mit jedem möglichem Buchstaben anfängt, außer mit a, b oder c.  |
| ^[^a-z]\$            | Jeder mögliche einzelne Buchstabe von einem Text, der kein Kleinbuchstabe ist.     |
|                      | Caret (^) und Dollarzeichen (\$) zeigen den Anfang und das Ende des Textes an.     |
| [A-Z]+               | Irgendein Text mit einem oder mehreren Großbuchstaben.                             |
| ^[0-9]+\$            | Irgendein Text der nur aus dieser Stelle besteht.                                  |
| ^[0-9][0-9][0-9]\$   | Irgendein Text der genau aus diesen drei Stellen besteht.                          |
| ^([0-9][0-9][0-9])\$ | Irgendein aus genau drei Stellen bestehenden und mit Klammern umgebenden Text.     |

### 3.) Datenimport3.5) Text-Funktionen für berechnete Felder (Teil 2)

| 16 | Quartal                   | Berechnet das Quartal aus einem Datum.                                                                   |
|----|---------------------------|----------------------------------------------------------------------------------------------------|
| 17 | Monat                     | Berechnet das Monat aus einem Datum.                                                                     |
| 18 | Kalenderwoche             | Berechnet die Kalenderwoche aus einem Datum.                                                             |
| 19 | Kalenderwoche mit KW      | Berechnet die Kalenderwoche aus einem Datum mit Text KW (Bsp.: KW14).                                    |
| 20 | Jahr und Quartal          | Berechnet das Jahr mit Quartal aus einem Datum (Bsp.: 2006-Q3).                                          |
| 21 | Jahr und Monat            | Berechnet das Jahr mit Monat aus einem Datum (Bsp.: 2006-11).                                            |
| 22 | Jahr und KW               | Berechnet das Jahr mit Kalenderwoche aus einem Datum (Bsp.: 2006-KW17).                                  |
| 23 | Geschäftsjahr             | Berechnet das Geschäftsjahr vierstellig aus einem Datum.                                                 |
| 24 | Geschäftsjahr zweistellig | Berechnet das Geschäftsjahr zweistellig aus einem Datum.                                                 |
| 25 | Geschäftsquartal          | Berechnet das Geschäftsquartal aus einem Datum.                                                          |
| 26 | Geschäftsmonat            | Berechnet das Geschäftsmonat aus einem Datum.                                                            |
| 27 | Geschäftsjahr und Quartal | Berechnet das Geschäftsjahr mit Quartal aus einem Datum (Bsp.: 2006-Q3).                                 |
| 28 | Geschäftsjahr und Monat   | Berechnet das Geschäftsjahr mit Monat aus einem Datum (Bsp.: 2006-11).                                   |
| 29 | Fallabhängige Werte       | Der erste Fall, der zutrifft, bestimmt den Wert des Feldes.                                              |
|    |                           | Ist der letzte <ohne fall="">, dann wird dieser verwendet, wenn keiner der oberen Fälle zutrifft.</ohne> |
|    |                           | Sonderverwendung beim Wert zum Fall: <id> für fallabhängiges ID generieren.</id>                         |
|    |                           | Bsp.: <id,100,10> Beginn bei 100, Abstand 10</id,100,10>                                                 |
| 30 | Rechts auffüllen          | Text rechts mit einem Zeichen auffüllen.                                                                 |
| 31 | Links auffüllen           | Text links mit einem Zeichen auffüllen.                                                                  |
| 32 | Textteil herausnehmen     | Einen Teil des Textes ab einer Position entfernen.                                                       |

### 3.) Datenimport3.5) Text-Funktionen für berechnete Felder (Teil 3)

| 33 | Textteil tauschen  | Einen Teil des Textes austauschen. Ist das Feld Auf-Text leer, wird Von-Text entfernt.                          |
|----|--------------------|----------------------------------------------------------------------------------------------------|
| 34 | Zeichen entfernen  | Entfernt die einzelnen angegebenen Zeichen (Buchstaben, Ziffern oder Sonderzeichen).                            |
|    |                    | Zum Bsp. verwendbar zum Entfernen der Hausnummer von der Straße durch Angabe von 0123456789.                    |
| 35 | Textteil nehmen    | Einem Teil des Textes ab einer Position herausnehmen und diesen nehmen.                                         |
| 36 | Textteil suchen    | Sucht einen Text und nimmt ab dieser Position (kann auch neg. sein) den Textteil                                |
|    |                    | mit der angegebenen Länge als Ergebnis.                                                                         |
| 37 | Feld aus Textzeile | Nimmt das N-te Feld einer Textzeile, das mit einem Trennzeichen (Bsp. ;) getrennt ist.                          |
|    |                    | Ist das Trennzeichen ein Tabulator, dann TAB schreiben.                                                         |
| 38 | Text aus Datum     | Erzeugt aus einem Datum einen formatierten Text.                                                                |
|    |                    | mmmm = Monat lang, mmm = Monat kurz, tttt = Tag lang, ttt = Tag kurz, jjjj = Jahr vierstellig, jj = Jahr        |
|    |                    | zweistellig, Q = Quartal. Auch die englischen Abkürzungen wie d für day und y für year sind zulässig.           |
|    |                    | (Bsp.: ttt t mmm jj wird zu Mit 3 Apr 05).                                                                      |
|    |                    | Alle anderen Zeichen und Buchstaben bleiben als Konstante erhalten.                                             |
| 39 | Text formatieren   | Formatiert einen Text nach Ihrern Angaben. Das Zeichen # (Raute) steht dabei für jedes Zeichen, das             |
|    |                    | im Text vorkommt. Alle anderen Zeichen werden inzwischen eingebaut. (Bsp.: #################################### |
|    |                    | Mit dem Parameter Text abschneiden können Sie bestimmen, ob ein längerer Text abgeschnitten wird                |
|    |                    | (wenn weniger # da sind), oder nicht.                                                                           |

### 3.) Datenimport3.5) Text-Funktionen für berechnete Felder (Teil 4)

| 40 | Fallabhängige Formatierung | Fallabhängige Formatierung des direkten Feldes VOR dieser Funktion. Der erste Fall, der zutrifft,                   |
|----|----------------------------|----------------------------------------------------------------------------------------------------|
|    |                            | bestimmt die Formatierung des Textfeldes. Das Format kann direkt angegeben werden, oder aus einem                   |
|    |                            | anderen Feld genommen werden. Diese Funktion ist grundsätzlich gleich wie die Funktion Text                         |
|    |                            | formatieren, nur eben Fallabhängig. Das Zeichen # (Raute) steht im Format dabei für jedes Zeichen,                  |
|    |                            | das im Text vorkommt. Alle anderen Zeichen werden inzwischen eingebaut. (Bsp.: #### ############################### |
|    |                            | Steht hinter der letzten Raute ein <cut>, dann wird der Text abgeschnitten, falls er länger ist.</cut>              |
| 41 | Telefonnummer formatieren  | Formatiert eine Telefonnummer nach Ihren Vorgaben und berücksichtigt dabei die Vorwahlen der                        |
|    |                            | unterschiedlichen Staaten. Das Format gibt die Aufteilung der Ziffern an. Jede # (Raute) steht für eine             |
|    |                            | Ziffer. Tipp: Sie können aber auch mit der Funktion Fallabhängige Formatierung formatieren. Die Staaten             |
|    |                            | müssen im Format Staat = Vorwahl angeführt werden. Der Wert vom Staat muss sich mit dem Inhalt des                  |
|    |                            | Feldes Staat decken, damit richtig formatiert wird. Hat die Telefonnummer nach der Formatierung nicht               |
|    |                            | die Mindestzeichen, wird sie ganz gelöscht.                                                                         |
| 42 | Ersten Wert nehmen         | Nimmt das Feld, wo als erstes ein Wort vorhanden ist in der angegebenen Reihenfolge.                                |
| 43 | Wert belegen               | Nimmt den ersten Parameter wenn nicht <leer>.</leer>                                                                |
|    |                            | Sucht ansonsten über Parameter 2 den Parameter 1, wo Parameter 2 nicht <leer> ist.</leer>                           |
|    |                            | Bsp.: Wert vom Feld: Artikelgruppe, Suchen über Feld: Artikel.                                                      |
| 44 | Minimalen Wert nehmen      | Nimmt den minimalen Textwert oder die minimale Nummer der angegebenen Felder.                                       |
| 45 | Maximalen Wert nehmen      | Nimmt den maximalen Textwert oder die maximale Nummer der angegebenen Felder.                                       |

### 3.) Datenimport3.5) Text-Funktionen für berechnete Felder (Teil 5)

| 46 | Textlänge               | Berechnet die Textlänge eines Feldes.                                                               |  |
|----|-------------------------|----------------------------------------------------------------------------------------------------|--|
| 47 | Tag der Woche           | Berechnet den Tag der Woche (Montag=1, Sonntag=7).                                                  |  |
| 48 | Name des Tages          | me des Tages Berechnet den Namen des Tages (Montag bis Sonntag).                                    |  |
| 49 | Name des Monats         | Berechnet den Namen des Kalendermonats (Jänner bis Dezember).                                       |  |
| 50 | Tag im Monat            | Berechnet den Tag im Monat (1-31)                                                                   |  |
| 51 | Tag im Jahr             | Berechnet den Tag im Jahr (1-366).                                                                  |  |
| 52 | Tag im Geschäftsjahr    | Berechnet den Tag im Geschäftsjahr (1-366).                                                         |  |
| 53 | Text aus Zahl           | Wandelt ein Zahlenfeld in einen Text um.                                                            |  |
| 54 | Zahl als Wort           | Wandelt ein Zahlenfeld in ein Wort um (Bsp. 123 wird zu einhundertdreiundzwanzig).                  |  |
|    |                         | Kommasteuerung: N = Nein, J = Ja, B = als Bruch.                                                    |  |
| 55 | Zeit aus Intern. Format | Berechnet die Zeit aus internationalem Format (Bsp.: 2006-03-10T07:20:00+02:00).                    |  |
| 56 | Aktuelles Datum         | Nimmt das aktuelle Datum vom Datenimport.                                                           |  |
| 57 | Aktuelle Zeit           | Nimmt die aktuelle Zeit vom Datenimport.                                                            |  |
| 58 | Aktueller Zeitpunkt     | Nimmt den aktuellen Zeitpunkt (Datum und Zeit) vom Datenimport.                                     |  |
| 59 | Timecode in Zeitpunkt   | Berechnet aus dem Timecode (Zahl beginnt bei 1.1.1970) den Zeitpunkt.                               |  |
|    |                         | Bitte tragen Sie dazu auch Ihre Zeitzone in Stunden ein. 0 ist die UTC-Time.                        |  |
| 60 | Zeitpunkt in Timecode   | Berechnet aus dem Zeitpunkt im Format dd.mm.yyyy hh:mm:ss den Timecode (Zahl beginnt bei 1.1.1970). |  |
|    |                         | Bitte tragen Sie dazu auch Ihre Zeitzone in Stunden ein. 0 ist die UTC-Time.                        |  |
| 61 | Textwert suchen         | Sucht einen Wert im Datenbestand wo sich Werte decken (Bsp.: Nächstes                               |  |
|    |                         | Anmeldedatum ab diesem Abmeldedatum eines LKWs).                                                    |  |
|    |                         | Mögliche Parameter: N, n, V, v, MIN, MAX, COUNT. Genaue Erklärung siehe Seite 54.                   |  |

### 3.) Datenimport3.5) Text-Funktionen für berechnete Felder (Teil 6)

| 62 | Textwert in Bereich suchen   | Sucht einen Wert (Bsp.: Mitarbeiter) im Datenbestand wo das Feld für Bereich (Bsp.: Zeit) im Von-Bis        |
|----|------------------------------|----------------------------------------------------------------------------------------------------|
|    |                              | Bereich (Bsp.: Anmeldezeit und Abmeldezeit) vorkommt und sich die Ident-Werte (Bsp.: Fahrzeug und           |
|    |                              | Datum) decken. Bereichstype bitte richtig setzen (Z = Zeit, D = Datum, ZP = Zeitpunkt, N = Zahl, T = Text). |
| 63 | Anzahl eines Feldes als Text | Wie oft kommt ein Feldwert im Gesamtergebnis vor. Bsp.: Für Feld RechnungsNr -> Wie viele                   |
|    |                              | Positionen hat die Rechnung (als Ergebnis in jedem Satz).                                                   |
| 64 | ID generieren                | Erzeugt eine eindeutige Nummer je Datensatz ab der angegebenen Startnummer                                  |
|    |                              | mit den angegebenen Abstand.                                                                                |
| 65 | Kreuztabelle auflösen        | Erzeugt aus mehreren Einzel-Zahlen ein Feld mit der Art und ein Feld mit der Zahl.                          |
| 66 | Hotspot finden               | Sucht den Hotspot-Namen, der auf Grund der Geo-Koordinaten und der Hotspot-Stammdaten gefunden              |
|    |                              | werden kann.                                                                                                |
| 67 | Bit benennen                 | Nimmt ein Bit aus einer Zahl heraus und benennt es für 0 und 1 (Bsp.: Aus und Ein).                         |
|    |                              | Die Bit-Nummerierung beginnt bei 1 und kann als fixe Zahl oder Ergebnisfeld angegeben werden.               |
| 68 | Bits verunden                | Bitweises UND eines Ergebnisfeldes mit einem konstanten Wert oder einem anderen Ergebnisfeld.               |
| 69 | Bits verodern                | Bitweises ODER eines Ergebnisfeldes mit einem konstanten Wert oder einem anderen Ergebnisfeld.              |
| 70 | Dateiname                    | Nimmt aus einem absoluten Dateinamen mit Ordner den Dateinamen (bei Art=1) oder                             |
|    |                              | den Ordner (bei Art=2).                                                                                     |

### 3.) Datenimport3.5) Text-Funktionen für berechnete Felder (Teil 7)

| 71 | Plandaten integrieren | Integriert die definierten Plandaten mit deren Saisonkurven zu den importierten Istdaten.                     |  |
|----|-----------------------|----------------------------------------------------------------------------------------------------|--|
|    |                       | Das Ergebnisfeld enthält den Plan-Namen oder Istdaten.                                                        |  |
|    |                       | Bitte die bestehenden Datumsfelder mit den richtigen Formatierungen in eckigen Klammern angeben.              |  |
|    |                       | Bsp.: Jahr[YYY] oder Datum[dd.mm.yyyy]                                                                        |  |
|    |                       | Bedeutung: Y = Jahr, Q = Quartal, QQ = Quartal mit Q, M = Monat, MM = Monat zweistellig (Bsp.: 09), DD = Tag, |  |
|    |                       | G vorne bedeutet im Geschäftsjahr, P vorne bedeutet Plan als Konstante.                                       |  |
| 72 | Hostname ermitteln    | Sucht zu einer IP-Nummer den zugehörigen Hostnamen (Suche in Ihrem aktuellen DNS-Server).                     |  |
|    |                       | Diese Funktion dauert relativ lange, da das Internet durchsucht werden muss.                                  |  |
|    |                       | Bsp.: 250 IP-Nummern ca. 5 Minuten.                                                                           |  |
| 73 | IPAdresse ermitteln   | Sucht zu einem Hostnamen die zugehörige IP-Adresse (Suche in Ihrem aktuellen DNS-Server).                     |  |
|    |                       | Diese Funktion dauert relativ lange, da das Internet durchsucht werden muss.                                  |  |
|    |                       | Bsp.: 250 Hostnamen ca. 5 Minuten.                                                                            |  |
| 74 | Zufallsnummer         | Berechnet eine Zufallsnummer für den angegebenen Bereich.                                                     |  |
| 75 | Wortfragment          | Bildet das Wortfragment eines Feldes für fehlertolerante Suche (Bsp.: Meier, Mayr, Maier werden zu MR).       |  |

### 3.) Datenimport3.5) Text-Funktionen für berechnete Felder (Teil 8)

| 76 | Dublettenprüfung        | Erzeugt aus den einzelnen Feldern der Dublettenprüfung den Dublettenschlüssel.                          |  |
|----|-------------------------|----------------------------------------------------------------------------------------------------|--|
|    |                         | Die Dublettenprüfung wird in der Datenbereinigung definiert.                                            |  |
|    |                         | Tipp: Legen Sie zusätzlich ein berechnetes Feld mit der Funktion "Anzahl eines Feldes als Text"         |  |
|    |                         | für dieses Feld an, damit Sie die Dubletten im kategorischen DrillDown einfach selektieren können.      |  |
|    |                         | Die automatische Sortierung sorgt dafür, dass zum Bsp. die Anordnung von Vorname und Nachname           |  |
|    |                         | egal ist (wir empfehlen die autom. Sortierung einzuschalten. J = Ein, N = Aus, JI = Ein und sofort beim |  |
|    |                         | Import bereinigen, NI = Aus und sofort beim Import bereinigen). Die Bereinigung kann sofort durch       |  |
|    |                         | das JI oder NI ausgeführt werden oder später unter Datenbereinigung - Dublettenprüfung mit dem          |  |
|    |                         | Ausführen-Button.                                                                                       |  |
| 77 | Datenblöcke nummerieren | Diese Funktion nummeriert die Datenblöcke, die in der angegebenen Sortierung hintereinander             |  |
|    |                         | vorkommen. Den Beginn und den Abstand können Sie festlegen. Das Sortierfeld besteht typischer           |  |
|    |                         | Weise aus verketteten Einzelfeldern (Bsp.: Fahrzeug + Datum + Zeit). Nur wo Feld belegt ist bedeutet,   |  |
|    |                         | nur dort rechnen, wo dieses Feld NICHT den Wert <leer> hat. Es kann auch leer sein,</leer>              |  |
|    |                         | dann wird jeder Block berechnet.                                                                        |  |
| 78 | Feld nummerieren        | Nummeriert einen Datenfeld ab einer Startposition mit angegebenen Abstand. Jeder eindeutige             |  |
|    |                         | Wert dieses Feldes hat immer die gleiche Nummer in der gesamten Ergebnisliste.                          |  |
| 79 | Adressblock             | Erstellt einen Adressblock aus allen angegebenen Datenfeldern. Trennzeichen ist < <crlf>&gt;,</crlf>    |  |
|    |                         | was im Bericht (bei Etiketten) wieder gegen eine neue Zeile ausgetauscht wird. Ist ein Feld nicht       |  |
|    |                         | belegt, dann kommt auch kein Zeilenvorschub. Bitte den Text für CRLF in den Einstellungen auf           |  |
|    |                         | < <crlf>&gt; lassen, wenn Sie diese Funktion verwenden!</crlf>                                          |  |

### 3.) Datenimport 3.5) Text-Funktionen für berechnete Felder (Teil 9)

| 80 | Feldkette mit Trennzeichen | Sucht sich alle unterschiedlichen Werte aus den Datensätzen mit gleichen Identfeldern.                   |  |
|----|----------------------------|----------------------------------------------------------------------------------------------------|--|
|    |                            | Die Ergebnisse werden in der definierten Sortierung gereiht und sind durch eine definierbare             |  |
|    |                            | Zeichenfolge (Trennzeichen) voneinander getrennt.                                                        |  |
| 81 | Wert aus anderer Zeile     | Nimmt den Wert aus einer Zeile relativ zur aktuellen Zeile. Ist Offset zum Beispiel 1, wird der Wert aus |  |
|    |                            | der chronologisch nächsten Zeile genommen. Bei -1 der vorigen Zeile. Sind die Identfelder nicht gleich,  |  |
|    |                            | wird <leer> genommen.</leer>                                                                             |  |
| 82 | Pareto                     | Berechnet nach dem Pareto-Prinzip (80/20) die Summen und setzt das Textfeld auf die                      |  |
|    |                            | zutreffenden Werte. (Bsp.: Kunde nach Nettobetrag mit 20% und den Texten Topkunden                       |  |
|    |                            | und restliche Kunden).                                                                                   |  |

# 3.) Datenimport3.6) Rechen-Funktionen für berechnete Felder (Teil 1)

Datentyp: Zahl (für Summen,...)

| Nr. | Rechen - Funktion          | Beschreibung                                                                      |
|-----|----------------------------|-----------------------------------------------------------------------------------|
| 1   | Formel                     | Freie Formel mit Klammern. Bsp.: (Wert1 + Wert2 + Wert3) / (100 - Faktor1).       |
|     |                            | Taste f in der Mitte zeigt die möglichen Funktionen wie Wurzel, Sin, Cos, usw.    |
| 2   | Mittelwert                 | Berechnet den Mittelwert. Bsp.: Betrag, Menge Einheitspreis. Diese Variante       |
|     |                            | berechnet den Mittelwert in jeder Lage genau. 0-Werte im Zähler können mit N      |
|     |                            | ausgeschlossen werden.                                                            |
| 3   | Variable                   | Nimmt den Wert einer Variablen zum Zeitpunkt des Datenimports.                    |
|     |                            | Bitte den Variablennamen exakt eintragen.                                         |
| 4   | Zahl aus Textzeile         | Nimmt das N-te Feld einer Textzeile als Zahl, das mit einem Trennzeichen (Bsp. ;) |
|     |                            | getrennt ist. Ist das Trennzeichen ein Tabulator, dann TAB schreiben.             |
| 5   | Zahl runden                | Rundet die Zahl auf x Kommastellen.                                               |
| 6   | Erste Zahl nehmen          | Nimmt das Feld, wo als erstes eine Zahl ungleich 0 vorhanden ist                  |
|     |                            | in der angegebenen Reihenfolge.                                                   |
| 7   | Minimale Zahl nehmen       | Nimmt die minimale Zahl der angegebenen Felder.                                   |
|     |                            | Erster Parameter bestimmt, ob 0 (NULL) auch genommen wird (J) oder nicht (N).     |
| 8   | Maximale Zahl nehmen       | Nimmt die maximale Zahl der angegebenen Felder.                                   |
|     |                            | Erster Parameter bestimmt, ob 0 (NULL) auch genommen wird (J) oder nicht (N).     |
| 9   | Mittelwert mehrerer Zahlen | Berechnet den Mittelwert mehrerer einzelner Zahlen. Erster Parameter bestimmt,    |
|     |                            | ob 0 (NULL) auch genommen wird (J) oder nicht (N).                                |

# 3.) Datenimport3.6) Rechen-Funktionen für berechnete Felder (Teil 2)

Datentyp: Zahl (für Summen,...)

| 10 | Dauer aus Zeit                 | Berechnet die Dauer aus einer Zeit (Bsp.: 01:15:00 wird zu 1,25 Stunden).                    |
|----|--------------------------------|----------------------------------------------------------------------------------------------|
| 11 | Fallabhängige Zahlenwerte      | Fallabhängige Zahlen-Werte definieren.                                                       |
| 12 | Anzahl eines Feldes            | Wie oft kommt ein Feldwert im Gesamtergebnis vor. Bsp.: Für Feld RechnungsNr ->              |
|    |                                | Wie viele Positionen hat die Rechnung (als Ergebnis in jedem Satz).                          |
| 13 | Tage zwischen 2 Datum          | Berechnet die Tage zwischen 2 Datumsfelder.                                                  |
| 14 | Stunden zwischen 2 Zeiten      | Berechnet die Stunden zwischen 2 Zeiten.                                                     |
| 15 | Überschneidende Dauer          | Berechnet die Überschneidung (Art=1) oder Zeitlücken (Art=2) für Beginn und Endzeiten        |
|    |                                | in Stunden. Aufteilung der Dauer jeweils auf die beiden betroffene Datensätze.               |
| 16 | Stunden zwischen 2 Zeitpunkten | Berechnet die Stunden zwischen 2 Zeitpunkten.                                                |
| 17 | Alter in Jahre                 | Berechnet das Alter seit einen angegebenen Datum in Jahre.                                   |
|    |                                | 0,1 oder 2 Kommastellen werden unterstützt.                                                  |
| 18 | Alter in Tage                  | Berechnet das Alter seit einen angegebenen Datum in Tage.                                    |
| 19 | Zahl aus Text                  | Wandelt einen Text in eine Zahl um.                                                          |
| 20 | Zahl suchen                    | Sucht einen Wert im Datenbestand wo sich Werte decken (Bsp.: Nächst höherer Wert             |
|    |                                | einer Anlage am selben Tag).                                                                 |
|    |                                | Mögliche Parameter: N, n, V, v, MIN, MIN0, MAX, MAX0, AVG, AVG0, COUNT.                      |
|    |                                | Genaue Erklärung siehe Seite 54.                                                             |
| 21 | Zahl in Bereich suchen         | Sucht eine Zahl im Datenbestand wo das Feld für Bereich im Von-Bis Bereich vorkommt          |
|    |                                | und sich die Ident-Werte decken.                                                             |
|    |                                | Bereichstype bitte richtig setzen (Z = Zeit, D = Datum, ZP = Zeitpunkt, N = Zahl, T = Text). |

### 3.) Datenimport3.6) Rechen-Funktionen für berechnete Felder (Teil 3)

Datentyp: Zahl (für Summen,...)

| 22 | Kreuztabelle auflösen      | Erzeugt aus mehreren Einzel-Zahlen ein Feld mit der Art und ein Feld mit der Zahl.    |
|----|----------------------------|---------------------------------------------------------------------------------------|
| 23 | Statistik aus Einzelwerten | Erzeugt aus mehreren Einzelwerten eines Feldes eine Statistik.                        |
|    |                            | Die Einzelwerte brauchen ein Trennzeichen (Bsp.: Komma).                              |
|    |                            | Als Statistik sind möglich: SUM = Summe, MIN = Minimum, MAX = Maximum,                |
|    |                            | COUNT = Anzahl, AVG = Mittelwert. Es werden nur Werte im Gültigkeitsbereich           |
|    |                            | genommen. Sind Gültig von und Gültig bis auf 0 gesetzt, dann sind alle Werte gültig.  |
| 24 | Jahressumme bis            | Über diese Funktion können Sie einfache Jahresvergleiche durchführen. Ist das Datum   |
|    |                            | größer als Heute, Monatsende usw., dann wird die Zahl auf 0 gesetzt. Berechnungsarten |
|    |                            | sind: 1 = bis heute, 2 = bis Monatsende, 3 = bis Vormonatsende, 4 = bis Quartalsende, |
|    |                            | 5 = bis Vorquartalsende.                                                              |
| 25 | Gesamtsumme berechnen      | Berechnet für ein Zahlenfeld die Gesamtsumme, wo sich die Identwerte decken.          |
|    |                            | Bsp.: Gesamtumsatz je Jahr und Artikel.                                               |
|    |                            | Praktische Funktion für Abfragen (Bsp.: Artikelumsatz je Jahr > 5000).                |
| 26 | Planergebnis               | Planergebnis der angegebenen Kategorien berechnen. Über die Kategorien kann bestimmt  |
|    |                            | werden, welche Plandaten hier verarbeitet werden sollen. Das Planergebnis kann sein:  |
|    |                            | PKS = Plankostensatz, PMP = Planmittelpreis, PM = Planmenge, PK = Plankosten,         |
|    |                            | PE = Planerlös. Es können auch mehrere Kategorien mit Komma (,) getrennt angegeben    |
|    |                            | werden (Bsp.: A, E, M).                                                               |

Hinweis: Werden in einer Funktion Konstanten wie: MIN, MAX... usw. verwendet, müssen diese immer groß geschrieben werden.

# 3.) Datenimport3.6) Rechen-Funktionen für berechnete Felder (Teil 4)

Datentyp: Zahl (für Summen,...)

| 27 | Zufallszahl                 | Berechnet eine Zufallszahl für den angegebenen Bereich.                                      |
|----|-----------------------------|----------------------------------------------------------------------------------------------|
| 28 | Abschreibungsbuchungen      | Erzeugt aus Anlagedaten mit Abschreibungsdauer in Jahren (oder degressiver                   |
|    |                             | Abschreibung) die Buchungen. Ergebnis ist die AfA und der Buchwert (Bestandswert)            |
|    |                             | je Monat. Wird das Halbjahr berücksichtigt, beginnt die Abschreibung im ersten oder          |
|    |                             | im sechsten Geschäftsmonat. Geschäftsjahr-Beginn ist in der Projektmaske einzutragen.        |
| 29 | Finanzierungsbetrag         | Berechnet den Finanzierungsbetrag für den angegebnen Betrag mit dem angegebenen              |
|    |                             | Prozentsatz und der angegebenen Dauer in Tagen. In einem eigenen Feld können Sie             |
|    |                             | angeben, ob die Dauer in Tage (T), Monate (M) oder Jahre (J) sind.                           |
| 30 | Finanzierungsbetrag Von-Bis | Berechnet den Finanzierungsbetrag für den angegebnen Betrag mit dem angegebenen              |
|    |                             | Prozentsatz und der angegebenen Dauer über ein Von-Datum und ein Bis-Datum.                  |
| 31 | Zeitfensterstunden          | Berechnet die Stunden, die ein Zeitbereich (definiert über Beginn und Dauer) in ein          |
|    |                             | Zeitfenster (definiert über Beginn und Ende) fällt.                                          |
| 32 | Zeitpunktfensterstunden     | Berechnet die Stunden, die ein Zeitbereich bestehend aus Datum mit Zeit (definiert über      |
|    |                             | Beginn und Dauer) in ein Zeitfenster (definiert über Beginn und Ende) fällt. Das Zeitfenster |
|    |                             | kann über Zeitpunkte (Datum mit Zeit) oder nur Zeiten angegeben werden.                      |
| 33 | Datumsfenstertage           | Berechnet die Tage, die ein Datumsbereich (definiert über Beginn und Dauer) in ein           |
|    |                             | Datumsfenster (definiert über Beginn und Ende) fällt. Jeder Tag, der mit dem Fenster in      |
|    |                             | Kontakt kommt, zählt.                                                                        |

# 3.) Datenimport3.6) Rechen-Funktionen für berechnete Felder (Teil 5)

Datentyp: Zahl (für Summen,...)

| 34 | Datenblöcke zählen     | Diese Funktion zählt die Anzahl der Datenblöcke, die in der angegebenen Sortierung              |
|----|------------------------|-------------------------------------------------------------------------------------------------|
|    |                        | hintereinander vorkommen. Jeder Datensatz dieses Blockes erhält 1/Satzanzahl des                |
|    |                        | betreffenden Blockes als Eintrag, so dass die Summe aller dieser Werte wieder 1 ergibt.         |
|    |                        | Das Sortierfeld besteht typischer Weise aus verketteten Einzelfeldern                           |
|    |                        | (Bsp.: Fahrzeug + Datum + Zeit). Nur wo Feld belegt ist bedeutet, nur dort rechnen,             |
|    |                        | wo dieses Feld NICHT den Wert <leer> hat. Es kann auch leer sein,</leer>                        |
|    |                        | dann wird jeder Block berechnet.                                                                |
| 35 | Geokoordinaten in Grad | Die Koordinaten von Grad, Minuten und Sekunden in Grad mit Kommastellen                         |
|    |                        | umrechnen (Bsp.: 48°45'18,1" N wird zu 48,752222).                                              |
| 36 | Zahl aus anderer Zeile | Nimmt die Zahl aus einer Zeile relativ zur aktuellen Zeile. Ist Offset zum Beispiel 1, wird der |
|    |                        | Wert aus der chronologisch nächsten Zeile genommen. Bei -1 der vorigen Zeile.                   |
|    |                        | Sind die Identfelder nicht gleich, wird 0 genommen.                                             |
| 37 | TopFlop Nummerierung   | Berechnet die Summen eines Zahlenfeldes je Textfeld nach Top oder Flop                          |
|    |                        | beginnend bei 1 durch. (Bsp.: Kunde nach Nettobetrag).                                          |

# 3.) Datenimport3.7) Datums-Funktionen für berechnete Felder (Teil 1)

Datentyp: Datum

| Nr. | Datum - Funktion       | Beschreibung                                                                                  |
|-----|------------------------|-----------------------------------------------------------------------------------------------|
| 1   | Konstante              | Nimmt eine Konstante, die hier eingegeben wird.                                               |
| 2   | Linke Zeichen          | Nimmt nur die linken xx Zeichen des Textes.                                                   |
| 3   | Rechte Zeichen         | Nimmt nur die rechten xx Zeichen des Textes.                                                  |
| 4   | Variable               | Nimmt den Wert einer Variablen zum Zeitpunkt des Datenimports.                                |
|     |                        | Bitte den Variablennamen exakt eintragen.                                                     |
| 5   | Textteil herausnehmen  | Einen Teil des Textes ab einer Position entfernen.                                            |
| 6   | Textteil nehmen        | Einem Teil des Textes ab einer Position herausnehmen und diesen nehmen.                       |
| 7   | Textteil suchen        | Sucht einen Text und nimmt ab dieser Position (kann auch negativ sein) den Textteil mit       |
|     |                        | der angegebenen Länge als Ergebnis.                                                           |
| 8   | Fallabhängige Werte    | Der erste Fall, der zutrifft, bestimmt den Wert des Feldes. Ist der Letzte < Ohne Fall>, dann |
|     |                        | wird dieser verwendet, wenn keiner der oberen Fälle zutrifft. Sonderverwendung beim Wert      |
|     |                        | zum Fall: <id> für fallabhängiges ID generieren.</id>                                         |
|     |                        | Bsp.: <id,100,10> Beginn bei 100, Abstand 10.</id,100,10>                                     |
| 9   | Ersten Wert nehmen     | Nimmt das Feld, wo als erstes ein Wort vorhanden ist in der angegebenen Reihenfolge.          |
| 10  | Minimales Datum nehmen | Nimmt das minimale Datum der angegebenen Felder.                                              |
| 11  | Maximales Datum nehmen | Nimmt das maximale Datum der angegebenen Felder.                                              |

# 3.) Datenimport3.7) Datums-Funktionen für berechnete Felder (Teil 2)

Datentyp: Datum

| 12 | Datum bilden                     | Bildet ein Datum aus Jahr, Monat und Tag. Tag darf eine Konstante sein (Bsp.: 01).     |  |  |  |  |  |  |
|----|----------------------------------|----------------------------------------------------------------------------------------|--|--|--|--|--|--|
|    |                                  | Monat darf auch der Monatsname Jänner, Februar, sein.                                  |  |  |  |  |  |  |
| 13 | Datum aus Text                   | Bildet ein Datum aus einem formatierten Text, wobei Sie j für das Jahr,                |  |  |  |  |  |  |
|    |                                  | m für das Monat und t für den Tag einsetzen können (Bsp.: 20060120 mit                 |  |  |  |  |  |  |
|    |                                  | Formatangabe jjjmmdd).                                                                 |  |  |  |  |  |  |
| 14 | Datum aus KW und Jahr            | Bildet das Datum (erster Tag der KW) aus Kalenderwoche und dem dazugehörenden Jahr.    |  |  |  |  |  |  |
| 15 | Datumsfeld aus Textzeile         | Nimmt das N-te Feld einer Textzeile, das mit einem Trennzeichen (Bsp. ;) getrennt ist. |  |  |  |  |  |  |
|    |                                  | Ist das Trennzeichen ein Tabulator, dann TAB schreiben.                                |  |  |  |  |  |  |
| 16 | Datum aus Intern. Format         | Berechnet die Zeit aus internationalem Format (Bsp.: 2006-03-10T07:20:00+02:00).       |  |  |  |  |  |  |
| 17 | Geschäftsdatum aus Kalenderdatum | Berechnet aus dem Kalenderdatum das Geschäftsdatum wo der Tag immer 01 ist.            |  |  |  |  |  |  |
| 18 | Kalenderdatum aus Geschäftsdatum | Berechnet aus dem Geschäftsdatum das Kalenderdatum wo der Tag immer mit 01 ist.        |  |  |  |  |  |  |
|    |                                  | (Bsp. Geschäftsdatum bilden aus GJ+GM und mit dieser Funktion zurück in das            |  |  |  |  |  |  |
|    |                                  | Kalenderdatum rechnen).                                                                |  |  |  |  |  |  |
| 19 | Aktuelles Datum                  | Nimmt das aktuelle Datum vom Datenimport.                                              |  |  |  |  |  |  |

# 3.) Datenimport3.7) Datums-Funktionen für berechnete Felder (Teil 3)

### Datentyp: Datum

| 20 | Berechnetes Datum       | Berechnet das Datum, dass um eine Anzahl von Tagen, Monaten oder Jahren verschoben              |  |  |  |  |  |  |
|----|-------------------------|-------------------------------------------------------------------------------------------------|--|--|--|--|--|--|
|    |                         | ist. Abstand ist: Zahl in Tage, Monate mit M nach der Zahl und Jahre mit J oder Y nach          |  |  |  |  |  |  |
|    |                         | der Zahl (Bsp.: 15.09.06, mit 4 wird zu 19.09.06, mit -4 zu 11.09.06). 6M bedeutet 6 Monate     |  |  |  |  |  |  |
|    |                         | verschieben, 3J bedeutet 3 Jahre. Auch Minuswerte werden unterstützt. Bei Jahr und Monat        |  |  |  |  |  |  |
|    |                         | wird der Monatsletzte genommen, falls es den Tag nicht gibt (Bsp.: 30 anstatt 31).              |  |  |  |  |  |  |
| 21 | Datum suchen            | Sucht einen Wert im Datenbestand wo sich Werte decken (Bsp.: Nächstes                           |  |  |  |  |  |  |
|    |                         | Anmeldedatum ab diesem Abmeldedatum eines LKWs).                                                |  |  |  |  |  |  |
|    |                         | Mögliche Parameter: N, n, V, v, MIN, MAX, COUNT. Genaue Erklärung siehe Seite 54.               |  |  |  |  |  |  |
| 22 | Datum in Bereich suchen | Sucht ein Datum im Datenbestand wo das Feld für Bereich im Von-Bis Bereich vorkommt             |  |  |  |  |  |  |
|    |                         | und sich die Ident-Werte decken.                                                                |  |  |  |  |  |  |
|    |                         | Bereichstype bitte richtig setzen (Z = Zeit, D = Datum, ZP = Zeitpunkt, N = Zahl, T = Text).    |  |  |  |  |  |  |
| 23 | Wert aus anderer Zeile  | Nimmt den Wert aus einer Zeile relativ zur aktuellen Zeile. Ist Offset zum Beispiel 1, wird der |  |  |  |  |  |  |
|    |                         | Wert aus der chronologisch nächsten Zeile genommen. Bei -1 der vorigen Zeile.                   |  |  |  |  |  |  |
|    |                         | Sind die Identfelder nicht gleich, wird <leer> genommen.</leer>                                 |  |  |  |  |  |  |

### 3.) Datenimport3.8) Zeit-Funktionen für berechnete Felder (Teil 1)

Datentyp: Zeit

| Nr. | Zeit - Funktion                                               | Beschreibung                                                                         |  |  |  |  |
|-----|---------------------------------------------------------------|--------------------------------------------------------------------------------------|--|--|--|--|
| 1   | Konstante                                                     | Nimmt eine Konstante, die hier eingegeben wird.                                      |  |  |  |  |
| 2   | Variable                                                      | Nimmt den Wert einer Variablen zum Zeitpunkt des Datenimports.                       |  |  |  |  |
|     |                                                               | Bitte den Variablennamen exakt eintragen.                                            |  |  |  |  |
| 3   | Linke Zeichen                                                 | Nimmt nur die linken xx Zeichen des Textes.                                          |  |  |  |  |
| 4   | 4 Rechte Zeichen Nimmt nur die rechten xx Zeichen des Textes. |                                                                                      |  |  |  |  |
| 5   | Textteil nehmen                                               | Einem Teil des Textes ab einer Position herausnehmen und diesen nehmen.              |  |  |  |  |
| 6   | Textteil herausnehmen                                         | Einen Teil des Textes ab einer Position entfernen.                                   |  |  |  |  |
| 7   | Textteil suchen                                               | Sucht einen Text und nimmt ab dieser Position (kann auch negativ sein) den Textteil  |  |  |  |  |
|     |                                                               | mit der angegebenen Länge als Ergebnis.                                              |  |  |  |  |
| 8   | Felder verketten                                              | Verkettet einzelne Ergebnisfelder miteinander.                                       |  |  |  |  |
| 9   | Ersten Wert nehmen                                            | Nimmt das Feld, wo als erstes ein Wort vorhanden ist in der angegebenen Reihenfolge. |  |  |  |  |
| 10  | Minimale Zeit nehmen                                          | Nimmt die minimale Zeit der angegebenen Felder.                                      |  |  |  |  |
| 11  | Maximale Zeit nehmen                                          | Nimmt die maximale Zeit der angegebenen Felder.                                      |  |  |  |  |
| 12  | Zeit aus Intern. Format                                       | Berechnet die Zeit aus internationalem Format (Bsp.: 2006-03-10T07:20:00+02:00).     |  |  |  |  |

### 3.) Datenimport3.8) Zeit-Funktionen für berechnete Felder (Teil 2)

Datentyp: Zeit

| 13 | Berechnete Zeit        | Berechnet die Zeit, die um eine Anzahl von Stunden verschoben ist (Bsp. 22:55          |  |  |  |  |  |  |
|----|------------------------|----------------------------------------------------------------------------------------|--|--|--|--|--|--|
|    |                        | mit 2 Stunden wird zu 00:55, mit -3 zu 19:55).                                         |  |  |  |  |  |  |
| 14 | Aktuelle Zeit          | Nimmt die aktuelle Zeit vom Datenimport.                                               |  |  |  |  |  |  |
| 15 | Zeit suchen            | Sucht einen Wert im Datenbestand wo sich Werte decken (Bsp.: Nächste Anmeldezeit       |  |  |  |  |  |  |
|    |                        | ab dieser Abmeldezeit eines Mitarbeiters).                                             |  |  |  |  |  |  |
|    |                        | Mögliche Parameter: N, n, V, v, MIN, MAX, COUNT. Genaue Erklärung siehe Seite 54.      |  |  |  |  |  |  |
| 16 | Zeit in Bereich suchen | Sucht eine Zeit im Datenbestand wo das Feld für Bereich im Von-Bis Bereich vorkommt    |  |  |  |  |  |  |
|    |                        | und sich die Ident-Werte decken.                                                       |  |  |  |  |  |  |
|    |                        | Bereichstype bitte richtig setzen (Z=Zeit, D=Datum, ZP=Zeitpunkt, N=Zahl, T=Text).     |  |  |  |  |  |  |
| 17 | Zeit runden            | Rundet den Zeitpunkt auf Minutenbasis auf gerade Zeitpunkte.                           |  |  |  |  |  |  |
|    |                        | Bsp.: Bei 5 Min. wird aus 10:58 oder 11:02 -> 11:00 Uhr                                |  |  |  |  |  |  |
| 18 | Wert aus anderer Zeile | Nimmt den Wert aus einer Zeile relativ zur aktuellen Zeile. Ist Offset zum Beispiel 1, |  |  |  |  |  |  |
|    |                        | wird der Wert aus der chronologisch nächsten Zeile genommen. Bei -1 der vorigen Zeile. |  |  |  |  |  |  |

### 3.) Datenimport3.9) Zeitpunkt-Funktionen für berechnete Felder (Teil 1)

Datentyp: Datum und Zeit

| Nr. | Zeitpunkt - Funktion         | Beschreibung                                                                               |  |  |  |  |  |
|-----|------------------------------|--------------------------------------------------------------------------------------------|--|--|--|--|--|
| 1   | Konstante                    | Nimmt eine Konstante, die hier eingegeben wird.                                            |  |  |  |  |  |
| 2   | Variable                     | Nimmt den Wert einer Variablen zum Zeitpunkt des Datenimports.                             |  |  |  |  |  |
|     |                              | Bitte den Variablennamen exakt eintragen.                                                  |  |  |  |  |  |
| 3   | Linke Zeichen                | Nimmt nur die linken xx Zeichen des Textes.                                                |  |  |  |  |  |
| 4   | Rechte Zeichen               | Nimmt nur die rechten xx Zeichen des Textes.                                               |  |  |  |  |  |
| 5   | Textteil nehmen              | Einen Teil des Textes ab einer Position herausnehmen und diesen nehmen.                    |  |  |  |  |  |
| 6   | Textteil herausnehmen        | Einen Teil des Textes ab einer Position entfernen.                                         |  |  |  |  |  |
| 7   | Textteil suchen              | Sucht einen Text und nimmt ab dieser Position (kann auch negativ sein) den Textteil mit de |  |  |  |  |  |
|     |                              | angegebenen Länge als Ergebnis.                                                            |  |  |  |  |  |
| 8   | Felder verketten             | Verkettet einzelne Ergebnisfelder miteinander.                                             |  |  |  |  |  |
| 9   | Ersten Wert nehmen           | Nimmt das Feld, wo als erstes ein Wert vorhanden ist in der angegebenen Reihenfolge.       |  |  |  |  |  |
| 10  | Minimale Zeitpunkt nehmen    | Nimmt den minimalen Zeitpunkt der angegebenen Felder.                                      |  |  |  |  |  |
| 11  | Maximale Zeitpunkt nehmen    | Nimmt den maximalen Zeitpunkt der angegebenen Felder.                                      |  |  |  |  |  |
| 12  | Zeitpunkt aus Intern. Format | Berechnet den Zeitpunkt aus internationalem Format (Bsp.: 2006-03-10T07:20:00+02:00).      |  |  |  |  |  |
| 13  | Timecode in Zeitpunkt        | Berechnet aus dem Timecode (Zahl beginnt bei 1.1.1970) den Zeitpunkt.                      |  |  |  |  |  |
|     |                              | Bitte tragen Sie dazu auch Ihre Zeitzone in Stunden ein. 0 ist die UTC-Time.               |  |  |  |  |  |

### 3.) Datenimport3.9) Zeitpunkt-Funktionen für berechnete Felder (Teil 2)

Datentyp: Datum und Zeit

| 14 | Berechneter Zeitpunkt       | Berechnet den Zeitpunkt, der um eine Anzahl von Stunden verschoben ist (Bsp. 15.10.2006      |  |  |  |  |  |  |  |
|----|-----------------------------|----------------------------------------------------------------------------------------------|--|--|--|--|--|--|--|
|    |                             | 22:55 mit 2 Stunden verschoben wird zu 16.10.2006 00:55, mit -3 zu 15.10.2006 19:55.)        |  |  |  |  |  |  |  |
| 15 | Aktueller Zeitpunkt         | Nimmt den aktuellen Zeitpunkt (Datum und Zeit) vom Datenimport.                              |  |  |  |  |  |  |  |
| 16 | Zeitpunkt suchen            | Sucht einen Wert im Datenbestand wo sich Werte decken (Bsp.: Nächster Anmeldezeitpunkt       |  |  |  |  |  |  |  |
|    |                             | ab diesem Abmeldezeitpunkt).                                                                 |  |  |  |  |  |  |  |
|    |                             | Mögliche Parameter: N, n, V, v, MIN, MAX, COUNT. Genaue Erklärung siehe Seite 54.            |  |  |  |  |  |  |  |
| 17 | Zeitpunkt in Bereich suchen | Sucht einen Zeitpunkt im Datenbestand wo das Feld für Bereich im Von-Bis                     |  |  |  |  |  |  |  |
|    |                             | Bereich vorkommt und sich die Ident-Werte decken.                                            |  |  |  |  |  |  |  |
|    |                             | Bereichstype bitte richtig setzen (Z = Zeit, D = Datum, ZP = Zeitpunkt, N = Zahl, T = Text). |  |  |  |  |  |  |  |
|    |                             | Art: FIRST, MIN, MAX, COUNT.                                                                 |  |  |  |  |  |  |  |
| 18 | Zeitpunkt runden            | Rundet den Zeitpunkt auf Minutenbasis auf gerade Zeitpunkte.                                 |  |  |  |  |  |  |  |
|    |                             | Bsp.: Bei 5 Min. wird aus 10:58 oder 11:02 -> 11:00 Uhr.                                     |  |  |  |  |  |  |  |
| 19 | Wert aus anderer Zeile      | Nimmt den Wert aus einer Zeile relativ zur aktuellen Zeile. Ist Offset zum Beispiel 1,       |  |  |  |  |  |  |  |
|    |                             | wird der Wert aus der chronologisch nächsten Zeile genommen. Bei -1 der vorigen Zeile.       |  |  |  |  |  |  |  |
|    |                             | Sind die Identfelder nicht gleich, wird <leer> genommen.</leer>                              |  |  |  |  |  |  |  |

Hinweis: Werden in einer Funktion Konstanten wie: MIN, MAX... usw. verwendet, müssen diese immer groß geschrieben werden.

### Such-Funktion

Hier haben Sie eine Auflistung der möglichen Parameter je Funktion.

|                  |    | Parameter |   |   |     |      |     |      |     |      |       |
|------------------|----|-----------|---|---|-----|------|-----|------|-----|------|-------|
|                  | 1) | 2)        |   |   |     |      |     |      |     |      |       |
| Funktion         | N  | n         | ٧ | v | MIN | MINO | MAX | MAXO | AVG | AVGO | COUNT |
| Textwert suchen  | Х  | Х         | х | Х | Х   |      | Х   |      |     |      | Х     |
| Zahl suchen      | Х  | Х         | х | Х | Х   | Х    | Х   | Х    | Х   | Х    | Х     |
| Datum suchen     | Х  | Х         | х | х | х   |      | Х   |      |     |      | Х     |
| Zeit suchen      | Х  | Х         | х | Х | Х   |      | Х   |      |     |      | Х     |
| Zeitpunkt suchen | х  | х         | х | х | х   |      | х   |      |     |      | Х     |

### Erklärung zu den Parametern:

Alle möglichen Parameter: N, n, V, v, MIN, MIN0, MAX, MAX0, AVG, AVG0, COUNT.

#### N, n (Nächsten)

Bei einem gr. N wird immer der nächst größere Wert genommen und bei einem kl. n wird der nächst größere oder gleiche Wert genommen.

#### V. v (Vorigen)

Bei einem gr. V wird immer der vorige kleinere Wert genommen und bei einem kl. v wird der vorige kleinste oder gleiche Wert genommen.

#### MIN, MIN0 (Minimal)

MIN nimmt den minimalen Wert im Datenbestand, aber Null nicht. Soll Null auch genommen werden dann MIN0 verwenden.

#### MAX, MAX0 (Maximal)

MAX nimmt den maximalen Wert im Datenbestand. MAX0 ist für Minuswerte vorgesehen.

### AVG, AVG0 (Mittelwert)

Berechnet den Mittelwert aus den Zahlen. Soll Null mitgerechnet werden dann AVG0 verwenden.

### COUNT (Zählung)

COUNT zählt die Felder, Felder mit dem Wert Null werden nicht mitgezählt.

1)

Vergleichsfeld muss vom selben Datentyp wie das Ergebnisfeld sein.

Ergebnisfeld und Vergleichsfeld können unterschiedliche Felder sein.

Können aber auch das gleiche Feld sein.

Es muss ein Identfeld angegeben sein.

### 2)

Vergleichsfeld muss dasselbe Feld wie das Ergebnisfeld sein.

✤Es muss kein Identfeld angegeben werden, wird kein Identfeld eingegeben, werden alle durchsucht.

### 3.) Datenimport 3.10) Datenimport ausführen

| Datenimport<br>ausführen.              |                              |                           |            |                                        |                             |                |
|----------------------------------------|------------------------------|---------------------------|------------|----------------------------------------|-----------------------------|----------------|
| Erg nisfeld aus den Quellen definierer | n Datenimport ausführe       | n Ergebnisdaten ansel     | nen        |                                        |                             |                |
| Datensätze der Hauptqu                 | uelle beim Import limitieren |                           |            | •                                      |                             |                |
| Name der Datenquelle                   | Art der Quelle               | Import-Status             | Datensätze | Import-Start                           | Dauer                       | Sätze/s        |
| Rechnungen                             | 📝 Datenbank                  | 1.545 Sätze importiert    | 1.545      | 02.07.07 11:47                         | 1,22 s                      | 1.267          |
|                                        |                              | Datensätze aller Quellen: | 1.545      | Datenimport:<br>+ Berechnungen:        | 0,02 min<br>0,01 min        | 1.267<br>4.936 |
|                                        |                              |                           | + Speich   | ern der IPR-Datei:<br>= <b>Gesamt:</b> | 0,01 min<br><b>0,03 min</b> | 3.000<br>755   |
| 1.545 Datensätze vorhanden             |                              |                           |            |                                        |                             |                |
|                                        |                              |                           |            |                                        |                             |                |
| 1 Datenquelle                          |                              |                           |            |                                        |                             |                |

### 3.) Datenimport3.10) Datenimport ausführen

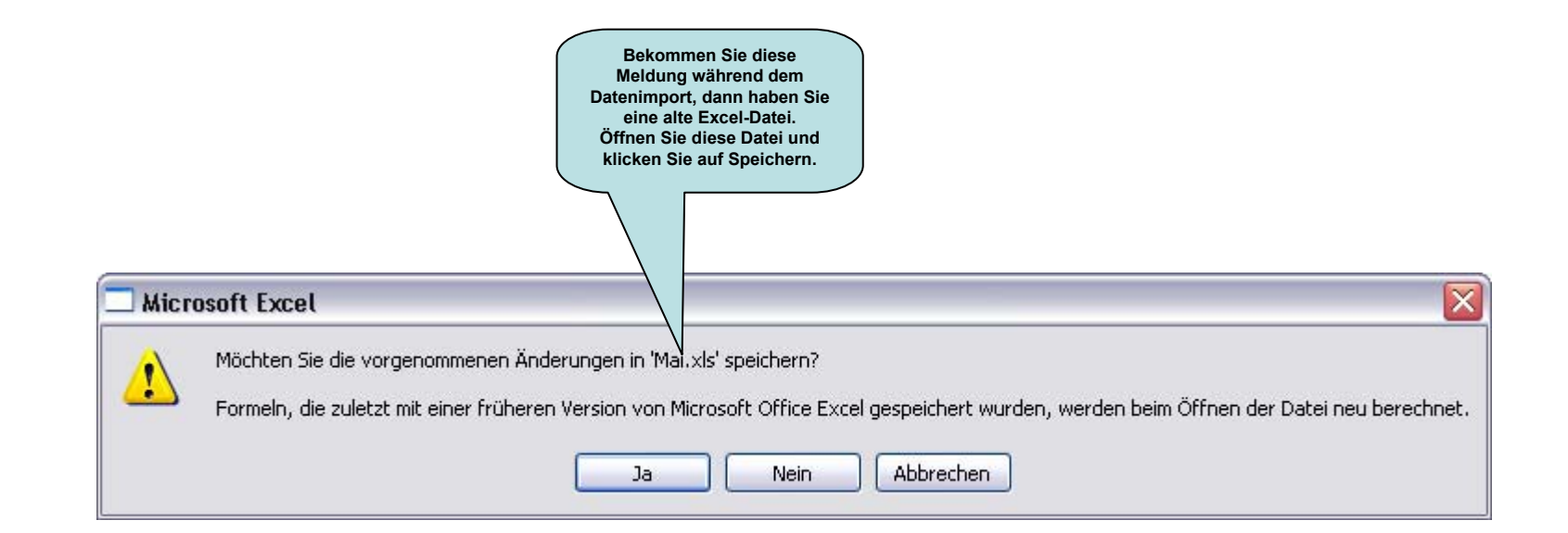

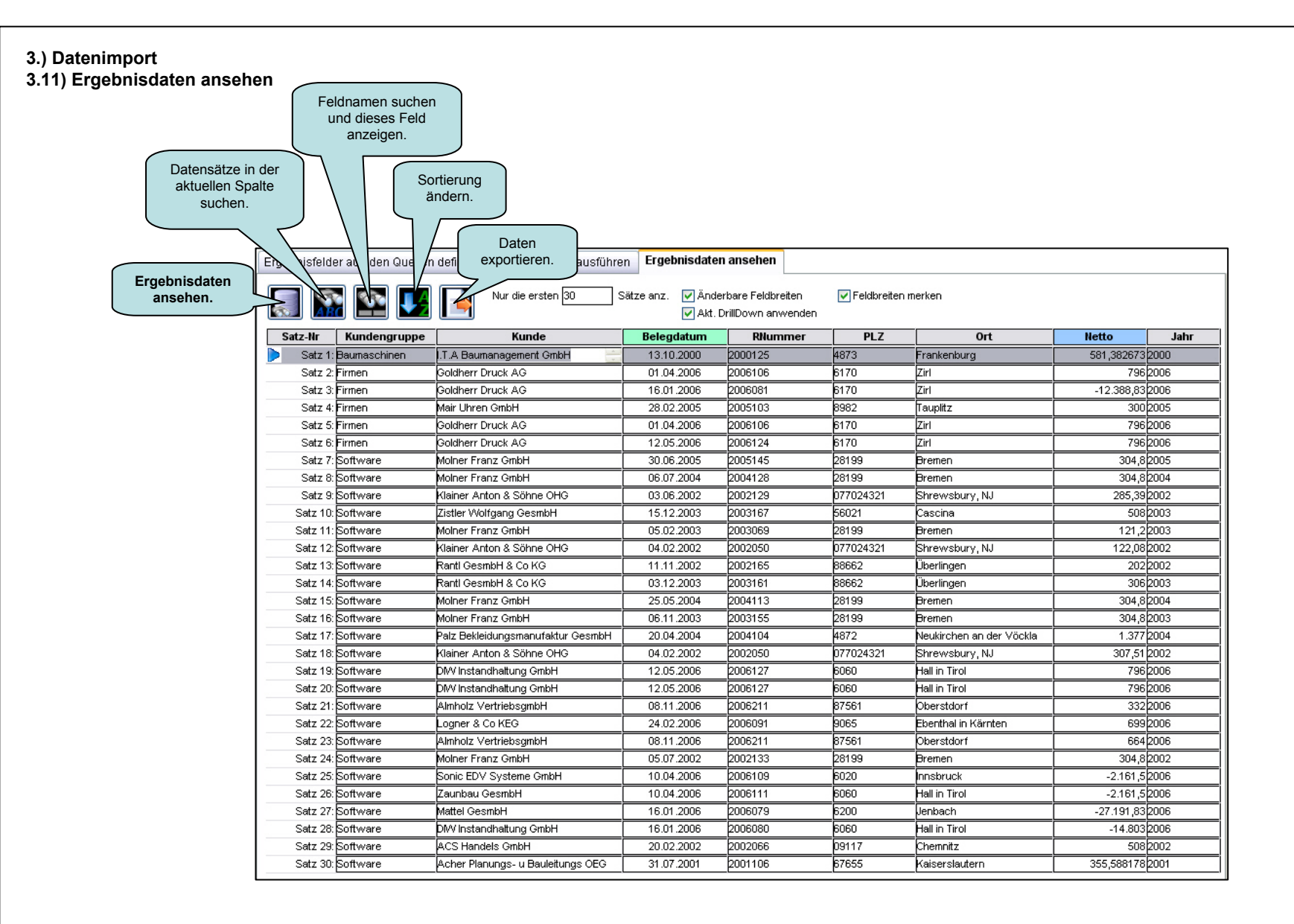

### 3.) Datenimport 3.12) Importierte Daten verändern (Teil 1)

Diese Einstellung finden Sie in der Menüleiste bei Stammdaten -> Einstellungen im Bereich Sicherheit.

|                      | Sicherheit                             |                                                                |
|----------------------|----------------------------------------|----------------------------------------------------------------|
|                      | Diese Einst, schützen mit Kennwort:    | ******** Jetzt freischalten: ******                            |
|                      | Benutzer-Abfrage beim Starten:         | Benutzerabfrage beim Starten des InfoPainters                  |
|                      |                                        | Projekte von Demoversionen nicht öffnen                        |
|                      |                                        | V BAK-Datei beim Speichern erstellen                           |
|                      | Anzeige der DB-Parameter in Projekten: | 💿 In Projekten bearbeitbar 🛛 🔿 In Projekten unsichtbar         |
| Hier muss ein Hakerl | Eigenes Kennwort für Datenbankverb.:   | Eigenes Kennwort zum Öffnen der Standard-Datenbankverbindungen |
| importierten Daten   | Daten nach Import änderbar:            | Daten nach dem Import manuell änderbar                         |
| verändern können.    | Manuelle Änderungen protokollieren:    | Manuelle Änderungen nicht protokollieren 🛛 💉                   |
|                      | Prüfcodes für Einstellungen und User:  | Prüfcode-Unterstützung für Einstellungen und Benutzerstamm     |
|                      |                                        |                                                                |
|                      | Protokollierung von Meldungen:         | Generelle und projektbezogene Meldungen mitprotokollieren      |
|                      | Notiz zu den Einstellungen:            |                                                                |
|                      |                                        |                                                                |
|                      |                                        |                                                                |

| 3.) Datenimport<br>3.12) Importierte Daten verändern (Te                       | eil 2)                            |                                                |                        |                              | Neu                                                                                            | en Datensatz<br>einfügen. | Aktuellen Datensatz<br>kopieren.  |
|--------------------------------------------------------------------------------|-----------------------------------|------------------------------------------------|------------------------|------------------------------|------------------------------------------------------------------------------------------------|---------------------------|-----------------------------------|
| Im InfoPainter gibt es die Möglichkeit<br>die importierten Daten zu verändern. |                                   |                                                |                        | Aktu                         | uellen Datensa<br>löschen.                                                                     | atz                       | Zahlen können<br>nur in der Zeile |
| Erge                                                                           | gebnisfelder aus den Quellen defi | inieren 🛛 Datenimport ausf                     | ühren Ergebnisdaten ar | nsehen                       |                                                                                                |                           | geandert werden.                  |
|                                                                                | Nur die ersten 30                 | Sätze 📝 Änderbare Feldb<br>V Akt. DrillDown ar | reiten VFeldk          | oreiten merken<br>n änderbar |                                                                                                |                           |                                   |
| 5                                                                              | Satz-Nr Kundengruppe              | Kunde                                          | Belegdatum             | RNum                         | PLZ                                                                                            | Ort                       | Netto V Jahr                      |
|                                                                                | Satz 1: Baumaschinen              | I.T.A Baumanagement GmbH                       | 13.10.2000             | 2000125                      | 4873                                                                                           | Frankenburg               | 581,3826732000                    |
|                                                                                | "                                 | Goldherr Druck AG                              | 01.04.2006             | 20061                        | 6170                                                                                           | Zirl                      | 7962006                           |
| Ist das Hakerl bei "Daten anderba                                              | ar" gesetzt,                      | Goldherr Druck AG                              | 16.01.2006             | 202                          | 6170                                                                                           | Zirl                      | -12.388,832006                    |
| Konnen Sie die Daten verand                                                    | ndern.                            | Mair Uhren GmbH                                | 28.02.2005             |                              | 8982                                                                                           | Tauplitz                  | 3002005                           |
| Einfach in das Feid hineinklicken                                              |                                   | Goldherr Druck AG                              | 01.04.200 D            | ieses Feld wird              | erst dann sic                                                                                  | htbar, wenn               | 7962006                           |
| bezieht sich dabei NUR AUE DIES                                                |                                   | Goldnerr Druck AG                              | 12.05.                 | Sie in den Eir               | nstellungen im                                                                                 | Bereich                   | 304 8 0005                        |
| bezient sich dabei <u>NOR AUF DIEC</u>                                         |                                   | Molner Franz GmbH                              | 06.07                  | Sicherheit bei "             | Daten nach d                                                                                   | em Import                 | 304,82004                         |
| Wollen Sie einen Feldwert bei all                                              | llen Zeilen                       | Klainer Anton & Söhne OHG                      | 03.06 r                | manuell änderb               | ar" ein Hakerl                                                                                 | haben und                 | 285.392002                        |
| ändern, dann kommen Sie mit de                                                 | ler rechten                       | Zistler Wolfgang GesmbH                        | 15.12 hi               | ier nach dem Da              | atenimport au                                                                                  | f den Button              | 5082003                           |
| Maustaste zum Ziel (siehe nächs                                                | ste Seite).                       | Molner Franz GmbH                              | 05.02. "E              | Ergebnisdaten a              | ansehen" gedr                                                                                  | ückt haben.               | 121,22003                         |
|                                                                                | are                               | Klainer Anton & Söhne OHG                      | 04.02.                 | Ist hier ein Hake            | erl können Sie                                                                                 | e die Daten               | 122,082002                        |
|                                                                                | Satz 13: Software                 | Rantl GesmbH & CoKG                            | 11.11.                 | v                            | erändern.                                                                                      |                           | 2022002                           |
|                                                                                | Satz 14: Software                 | Rantl GesmbH & CoKG                            | 03.12.2003             | -                            |                                                                                                |                           | 3062003                           |
|                                                                                | Satz 15: Software                 | Molner Franz GmbH                              | 25.05.2004             | 2004113                      | 28199                                                                                          | Bremen                    | 304,82004                         |
|                                                                                | Satz 16: Software                 | Molner Franz GmbH                              | 06.11.2003             | 2003155                      | 28199                                                                                          | Bremen                    | 304,82003                         |
|                                                                                | Satz 17: Software                 | Palz Bekleidungsmanufaktur Ge                  | esmbH 20.04.2004       | 2004104                      | 4872                                                                                           | Neukirchen an der Vöckla  | 1.377 2004                        |
|                                                                                | Satz 18: Software                 | Klainer Anton & Söhne OHG                      | 04.02.2002             | 2002050                      | 077024321                                                                                      | Shrewsbury, NJ            | 307,51 2002                       |
|                                                                                | Satz 19: Software                 | DIVV Instandhaltung GmbH                       | 12.05.2006             | 2006127                      | 6060                                                                                           | Hall in Tirol             | 7962006                           |
|                                                                                | Satz 20: Software                 | Diviv Instandhaltung GmbH                      | 12.05.2006             | 2006127                      | 6060                                                                                           | Hall In Tirol             | 7962006                           |
|                                                                                | Satz 21. Sultware                 | Ammoiz VennebsgmbH                             | 08.11.2006             | 2006211                      | 0/001                                                                                          | Ebenthal in Kärnten       | <u> </u>                          |
|                                                                                | Satz 23: Software                 | Almholz VertriehsamhH                          | 08.11.2006             | 2006211                      | 87561                                                                                          |                           | 664/2006                          |
|                                                                                | Satz 24: Software                 | Molner Franz GmbH                              | 05.07.2002             | 2002133                      | 28199                                                                                          | Bremen                    | 304.82002                         |
|                                                                                | Satz 25: Software                 | Sonic EDV Systeme GmbH                         | 10.04.2006             | 2006109                      | 6020                                                                                           | Innsbruck                 | -2.161.52006                      |
|                                                                                | Satz 26: Software                 | Zaunbau GesmbH                                 | 10.04.2006             | 2006111                      | 6060                                                                                           | Hall in Tirol             | -2.161,52006                      |
|                                                                                | Satz 27 Software                  | Mattel GeombH                                  | 16.01.2006             | 2006079                      | 6200                                                                                           | Jenbach                   | -27.191,832006                    |
| Satz-Nr Kundengruppe                                                           | Kunde                             |                                                | Belegdatum             | 2006080                      | 6060                                                                                           | Hall in Tirol             | -14.8032006                       |
|                                                                                |                                   |                                                | 40.40.0000             | 2002066                      | 09117                                                                                          | Chemnitz                  | 5082002                           |
| Satz 1: Baumaschinen I.T.A                                                     | A Baumanagement Gm                | На                                             | 13.10.2000             | 2001106                      | 67655                                                                                          | Kaiserslautern            | 355,5881782001                    |
| Satz 2: Firmen Drue                                                            | uck                               | - A                                            | 20.03.2006             |                              |                                                                                                |                           |                                   |
| Satz 3: Firmen Gold                                                            | Idherr Druck AG                   |                                                | 16.01.2006             |                              |                                                                                                |                           |                                   |
| Satz A: Firman Mair                                                            | ir Libren GrohH                   |                                                | 28.02.2005             | Lat also E                   | ملم السيمين المليم                                                                             | ors konn diasar           | nur in der Zeile geöndert worden  |
| Satz 4. I Interi                                                               |                                   |                                                |                        | ISt ein F                    | elawert <le< td=""><td>er &gt; kann üleser</td><td>nur in der Zelle geandent werden</td></le<> | er > kann üleser          | nur in der Zelle geandent werden  |

### 3.) Datenimport 3.12) Importierte Daten verändern (Teil 3)

|                                                | Ist das Hakerl bei "Daten änderbar" gesetzt<br>können Sie die Daten verändern.<br>Mit einem rechten Mausklick in ein<br>Ergebnisfeld, öffnet sich dieses Fenster.<br>Einfach den gewünschten "Auf Wert"<br>eintragen. Dieser Auf-Wert wird dann gegen<br>den Von-Wert bei <u>ALLEN</u> Datensätzen<br>ersetzt. |
|------------------------------------------------|----------------------------------------------------------------------------------------------------|
| Generelle Änderung des Feldes Ort              |                                                                                                    |
| Von Wert: Goldherr Druck AG<br>Auf Wert: Druck |                                                                                                    |
|                                                |                                                                                                    |

### 3.) Datenimport 3.12) Importierte Daten verändern (Teil 4)

Sobald Sie einen Wert verändert haben, erscheint rechts oben ein Button. Mit diesem Button können Sie die Änderungen in die IPR-Datei speichern.

| Ergeb | nisfelde | er aus den Quellen de | finieren Datenimport ausführen    | Ergebnisdaten anse                                                 | ehen                             | 1             |                          |                |          |
|-------|----------|-----------------------|-----------------------------------|--------------------------------------------------------------------|----------------------------------|---------------|--------------------------|----------------|----------|
| R.    |          | R 💽 🚺 🛛               | Nur die ersten 30 Sätze           | <ul> <li>Änderbare Feldbrei</li> <li>Akt. DrillDown anw</li> </ul> | ten 🔽 Feldbre<br>enden 🔽 Daten ä | iten merken 🚺 |                          |                |          |
| Sa    | tz-Nr    | Kundengruppe          | Kunde                             | Belegdatum                                                         | RNummer                          | PLZ           | Ort                      | Netto          | Jahr     |
|       | Satz 1:  | Baumaschinen          | I.T.A Baumanagement GmbH          | 13.10.2000                                                         | 2000125                          | 4873          | Frankenburg              | 581,3826732000 | )        |
|       | Satz 2:  | Firmen                | Druck 🔚                           | 01.04.2006                                                         | 2006106                          | 6170          | Zirl                     | 7962006        | ŝ        |
|       | Satz 3:  | Firmen                | Goldherr Druck AG                 | 16.01.2006                                                         | 2006081                          | 6170          | Zirl                     | -12.388,832006 | <u>3</u> |
|       | Satz 4:  | Firmen                | Mair Uhren GmbH                   | 28.02.2005                                                         | 2005103                          | 8982          | Tauplitz                 | 300/2005       | 5        |
|       | Satz 5:  | Firmen                | Goldherr Druck AG                 | 01.04.2006                                                         | 2006106                          | 6170          | Zirl                     | 7962006        | 3        |
|       | Satz 6:  | Firmen                | Goldherr Druck AG                 | 12.05.2006                                                         | 2006124                          | 6170          | Zirl                     | 7962006        | 3        |
|       | Satz 7:  | Software              | Molner Franz GmbH                 | 30.06.2005                                                         | 2005145                          | 28199         | Bremen                   | 304,82005      | 5        |
|       | Satz 8:  | Software              | Molner Franz GmbH                 | 06.07.2004                                                         | 2004128                          | 28199         | Bremen                   | 304,82004      | 1        |
|       | Satz 9:  | Software              | Klainer Anton & Söhne OHG         | 03.06.2002                                                         | 2002129                          | 077024321     | Shrewsbury, NJ           | 285,392002     | 2        |
|       | Satz 10: | Software              | Zistler Wolfgang GesmbH           | 15.12.2003                                                         | 2003167                          | 56021         | Cascina                  | 5082003        | 3        |
|       | Satz 11: | Software              | Molner Franz GmbH                 | 05.02.2003                                                         | 2003069                          | 28199         | Bremen                   | 121,22003      | 3        |
|       | Satz 12: | Software              | Klainer Anton & Söhne OHG         | 04.02.2002                                                         | 2002050                          | 077024321     | Shrewsbury, NJ           | 122,082002     | 2        |
|       | Satz 13: | Software              | Rantl GesmbH & Co KG              | 11.11.2002                                                         | 2002165                          | 88662         | Überlingen               | 202/2002       | 2        |
|       | Satz 14: | Software              | Rantl GesmbH & Co KG              | 03.12.2003                                                         | 2003161                          | 88662         | Überlingen               | 3062003        | 3        |
|       | Satz 15: | Software              | Molner Franz GmbH                 | 25.05.2004                                                         | 2004113                          | 28199         | Bremen                   | 304,82004      | 4        |
|       | Satz 16: | Software              | Molner Franz GmbH                 | 06.11.2003                                                         | 2003155                          | 28199         | Bremen                   | 304,82003      | 3        |
|       | Satz 17: | Software              | Palz Bekleidungsmanufaktur GesmbH | 20.04.2004                                                         | 2004104                          | 4872          | Neukirchen an der Vöckla | 1.377 2004     | 4        |
|       | Satz 18: | Software              | Klainer Anton & Söhne OHG         | 04.02.2002                                                         | 2002050                          | 077024321     | Shrewsbury, NJ           | 307,51 2002    | 2        |
|       | Satz 19: | Software              | DIW Instandhaltung GmbH           | 12.05.2006                                                         | 2006127                          | 6060          | Hall in Tirol            | 796/2006       | 3        |
|       | Satz 20: | Software              | DIW Instandhaltung GmbH           | 12.05.2006                                                         | 2006127                          | 6060          | Hall in Tirol            | 796/2006       | 3        |
|       | Satz 21: | Software              | Almholz VertriebsgmbH             | 08.11.2006                                                         | 2006211                          | 87561         | Oberstdorf               | 332/2006       | 3        |
|       | Satz 22: | Software              | Logner & Co KEG                   | 24.02.2006                                                         | 2006091                          | 9065          | Ebenthal in Kärnten      | 699/2006       | 3        |
|       | Satz 23: | Software              | Almholz VertriebsgmbH             | 08.11.2006                                                         | 2006211                          | 87561         | Oberstdorf               | 664/2006       | 3        |
|       | Satz 24: | Software              | Molner Franz GmbH                 | 05.07.2002                                                         | 2002133                          | 28199         | Bremen                   | 304,82002      | 2        |
|       | Satz 25: | Software              | Sonic EDV Systeme GmbH            | 10.04.2006                                                         | 2006109                          | 6020          | Innsbruck                | -2.161,52006   | 3        |
|       | Satz 26: | Software              | Zaunbau GesmbH                    | 10.04.2006                                                         | 2006111                          | 6060          | Hall in Tirol            | -2.161,52006   | 3        |
|       | Satz 27: | Software              | Mattel GesmbH                     | 16.01.2006                                                         | 2006079                          | 6200          | Jenbach                  | -27.191,832006 | 3        |
|       | Satz 28: | Software              | DIVV Instandhaltung GmbH          | 16.01.2006                                                         | 2006080                          | 6060          | Hall in Tirol            | -14.8032006    | 3        |
|       | Satz 29: | Software              | ACS Handels GmbH                  | 20.02.2002                                                         | 2002066                          | 09117         | Chemnitz                 | 5082002        | 2        |
|       | Satz 30: | Software              | Acher Planungs- u Bauleitungs OEG | 31.07.2001                                                         | 2001106                          | 67655         | Kaiserslautern           | 355,5881782001 | 1        |

### 4.) Inkrementeller Datenimport4.1) Allgemeine Erklärung

Inkrementeller Datenimport ist primär dazu, wenn man Daten in einer Datenbank hat und nur die Daten des letzten Zeitbereiches (wo sich noch etwas ändern kann) importieren möchte.

Dadurch ist der Import wesentlich schneller und die Datenbank wird weniger beansprucht.

Die bereits vorhandenen Langzeitdaten im InfoPainter-Projekt (bzw. in der IPR-Datei) bleiben dabei erhalten.

Die Trennlinie zwischen alt und neu wird am Besten über Projektvariablen verwaltet z.B.: Variable ABDATUM.

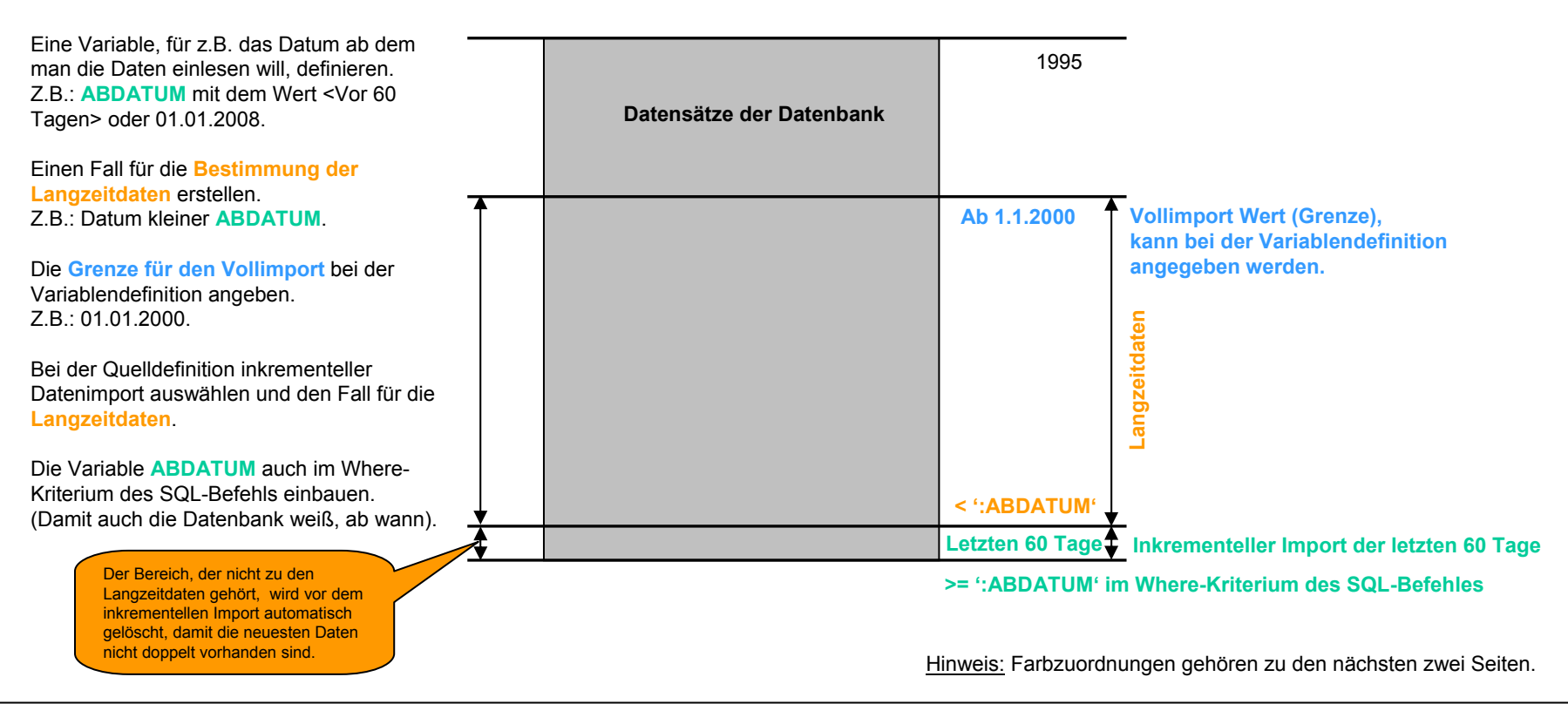

#### Schema des inkrementellen Datenimports:

4.2) Variablen definieren und Vollimport Wert bestimmen

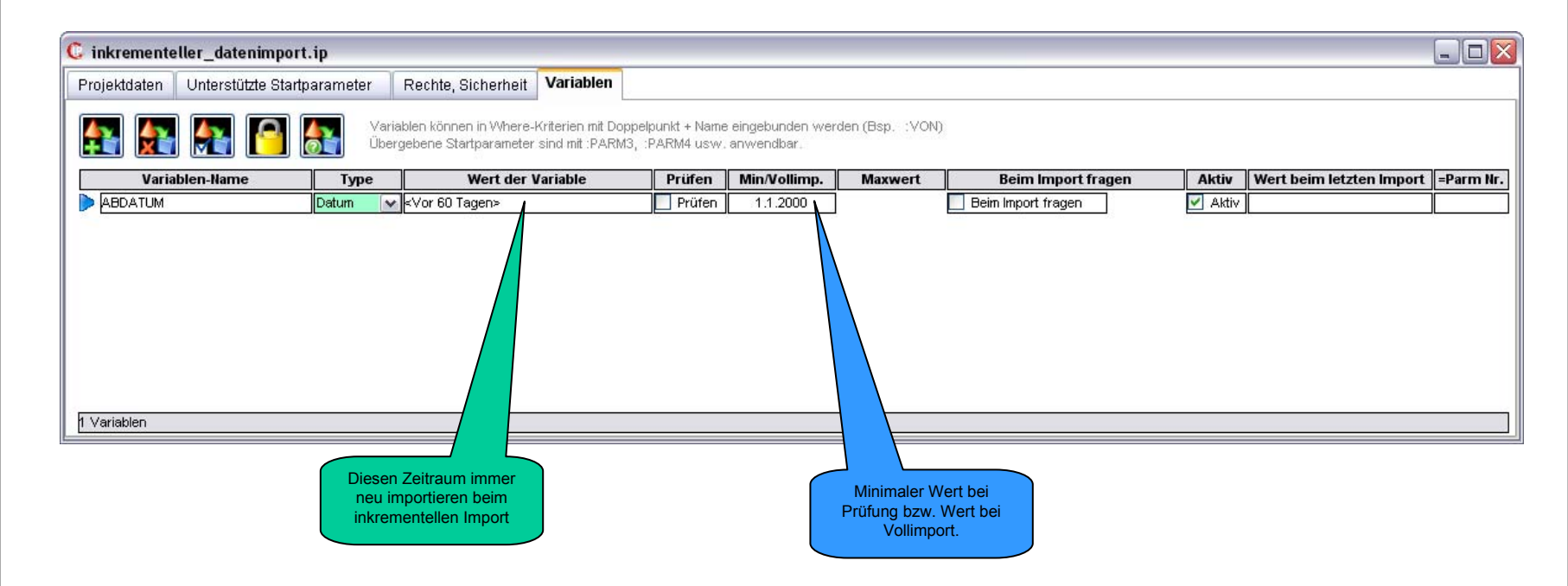

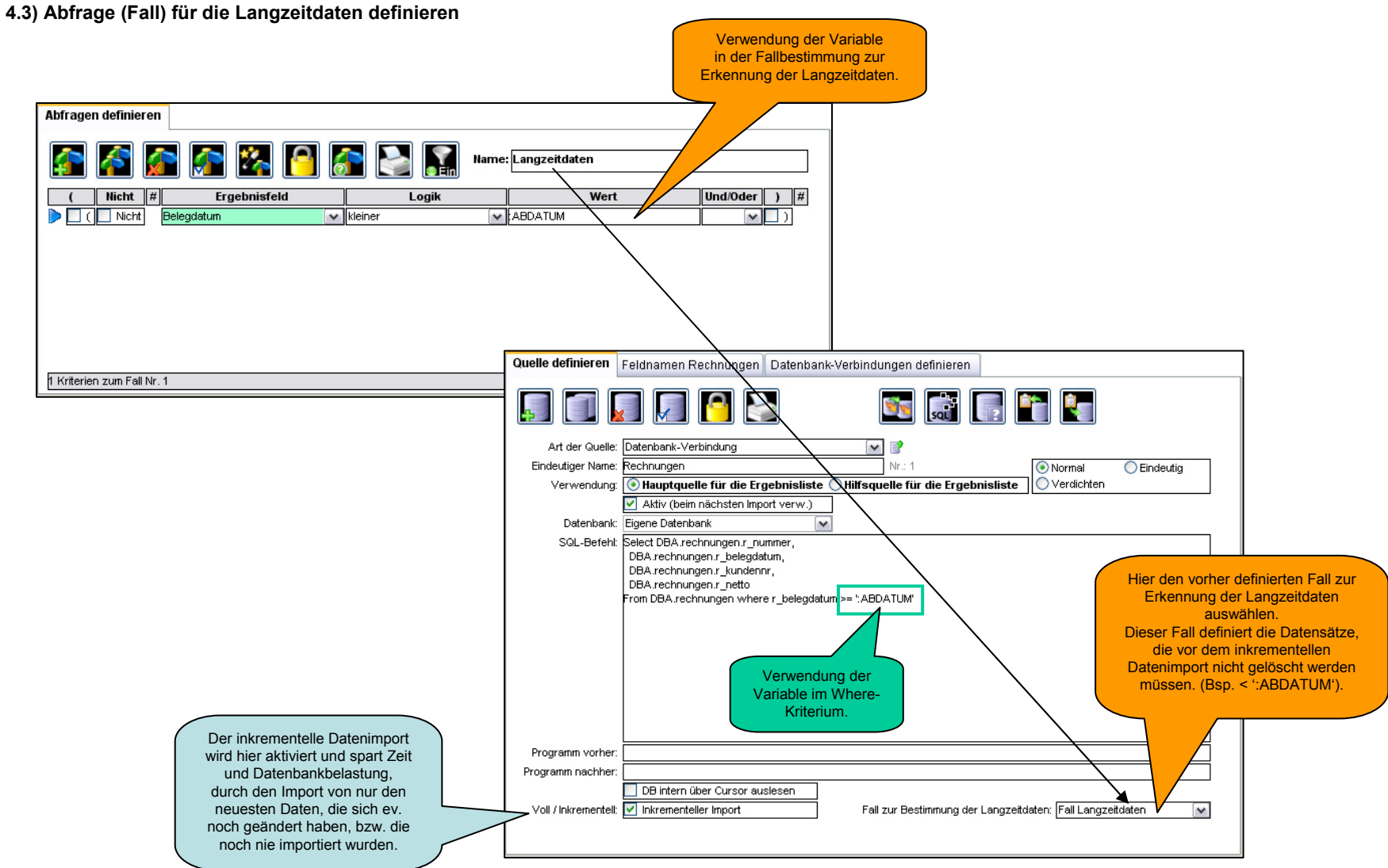

4.4) Inkrementell- oder Voll- Datenimport ausführen

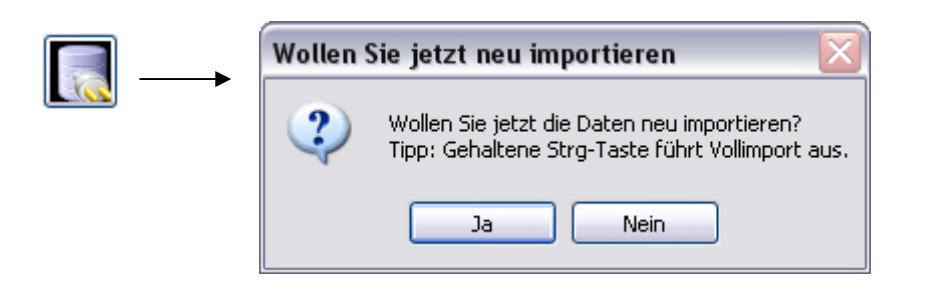

Halten Sie die STRG-Taste während Sie auf Ja klicken, wird ein Vollimport ausgeführt, es werden in diesem Beispiel ab 1.1.2000 alle Daten importiert. Ansonsten wird inkrementell importiert (hier im Beispiel nur die Daten bis vor 60 Tagen).

| 4.5) Wie funktioniert inkrementeller Datenimport mit Plandaten |
|----------------------------------------------------------------|
|----------------------------------------------------------------|

|                                                                                                    |             |                                                      | Vai<br>M                                                                                  | Damit lassen sich<br>Datumswerte aus<br>riablen in Jahre oder<br>Ionate umwandeln. |  |
|----------------------------------------------------------------------------------------------------|-------------|------------------------------------------------------|-------------------------------------------------------------------------------------------|------------------------------------------------------------------------------------|--|
| Abfragen definieren                                                                                                    |             |                                                      |                                                                                           |                                                                                    |  |
| Image: Constraint of the second second sec       |             |                                                      |                                                                                           |                                                                                    |  |
| / Nicht # Ergebniefel                                                                                                    | d           | Logik                                                | Wert                                                                                      | Und/Oder ) #                                                                       |  |
| t mont # Ligebilisien                                                                                                    | u           | LUGIK                                                | Here                                                                                      | onu/oder ) #                                                                       |  |
|                                                                                                    | u<br>(~     | kleiner 🗸                                            | "dateformat(:VON,YYYY)"                                                                   |                                                                                    |  |
|                                                                                                    | •<br>•      | kleiner 🗸                                            | "dateformat(:VON,YYYY)"<br>"dateformat(:VON,YYYY)"                                        |                                                                                    |  |
| Image: Content of the second second seco  | u<br>V<br>V | kleiner V<br>ist gleich V<br>kleiner V               | "dateformat(:VON,YYYY)"<br>"dateformat(:VON,YYYY)"<br>"dateformat(:VON,MM)"               | ODER         )           UND         )           ODER         )           1        |  |
| Image: Content of the second second secon | 4<br>*<br>* | kleiner 💉<br>ist gleich 💉<br>kleiner 🗸<br>ungleich 🗸 | "dateformat(:VON,YYYY)"<br>"dateformat(:VON,YYYY)"<br>"dateformat(:VON,MM)"<br>"Istdaten" | ODER     )       UND     )       ODER     )       ODER     )       1               |  |

#### Im Klartext bedeutet diese Fallbestimmung für Langzeitdaten:

Alle Datensätze, wo das Jahr kleiner ist als das Jahr der Variable VON oder wo das Jahr gleich ist, und das Monat kleiner als das Monat der Variable VON, oder wo die Daten keine Istdaten sind (also Plandaten).

#### Hinweis zu den Plandaten beim inkrementellen Datenimport:

Plandaten werden nur beim Vollimport erzeugt, nicht beim inkrementellen Import. Ändern Sie die Plandaten, dann bitte einen Vollimport durchführen. (Beim Datenimport STRG-Taste halten).